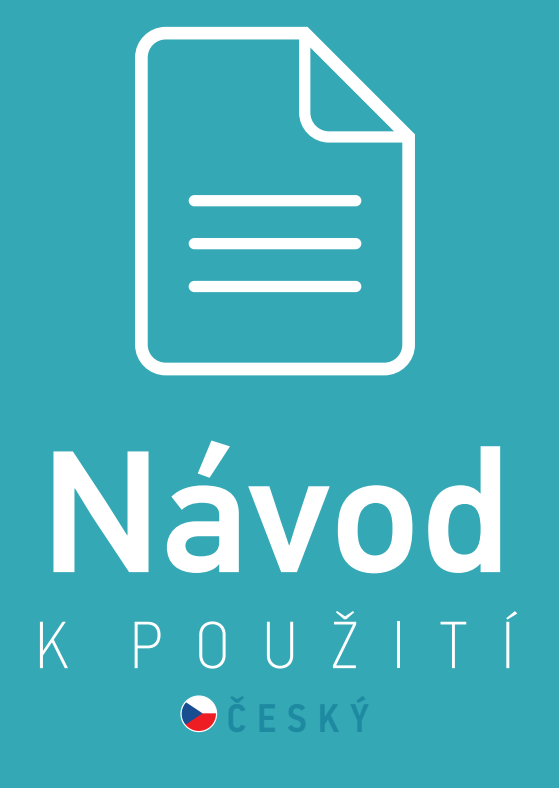

# TaHoma<sup>®</sup> DIN-Rail

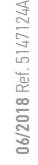

somfy.

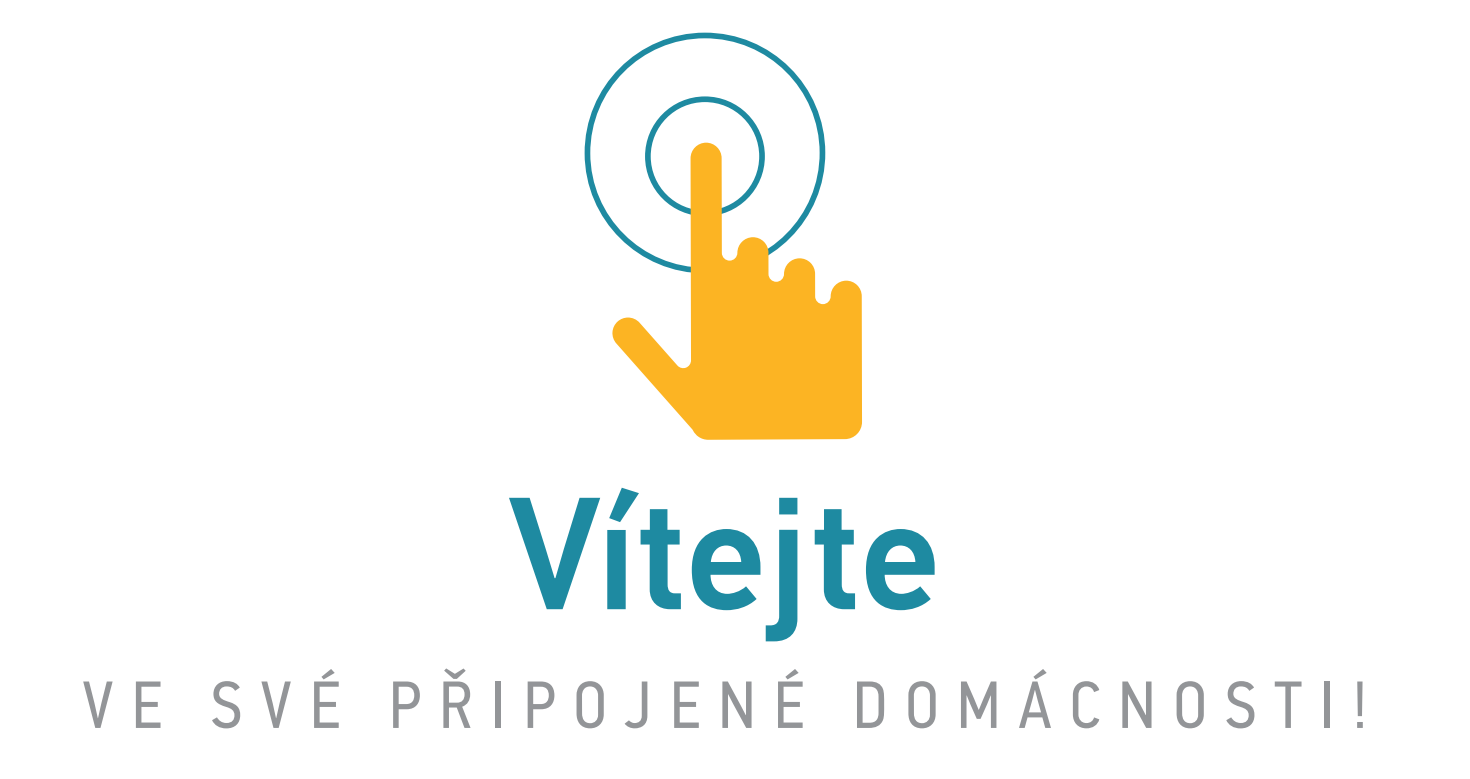

# TaHoma® DIN-Rail

# Jedinečná zkušenost s připojenou domácností

Ovládejte, centralizujte a programujte zařízení ve svém bytě nebo domě, a to z domova nebo na dálku a získejte více pohodlí, bezpečí a úspor energie.

# 100% zabudováno do vašeho bydlení

Vyhledejte zařízení ve vašem bytě, která již jsou přidána do vaší aplikace. Kdykoli budete moci přidávat další.

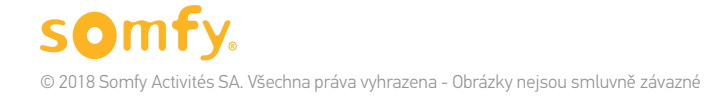

## Usnadnění převzetí

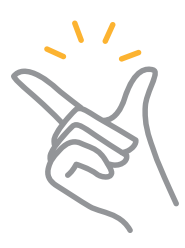

## Somfy vás provází instalací a použitím TaHoma®.

#### Video tutoriály vás povedou krok za krokem!

Symboly těchto výukových videí najdete v celém návodu:

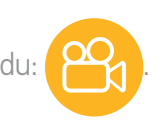

Seznam instruktážních videí (Dostupnost závisí na vaší zemi) :

SPOUŠTĚNÍ

OBECNÉ

Přidejte zařízení k TaHoma®

A v obecnější rovině o TaHoma®:

MŮJ DŮM <sup>Ch</sup> Tutoriál č. 2 Tvořte svůj dům v TaHoma® Tutoriál č. 3
 Vytvářejte programy: Scénáře
 Tutoriál č. 4

Vytvářejte programy: Smart

MÁ BEZPEČNOST
 Tutoriál č. 5
 Nastavte připojený alarm

Cvládejte připojený alarm + Upozornění

Potřebujete pomoc? Podpora a fórum dostupné na somfy.cz

# Obsah

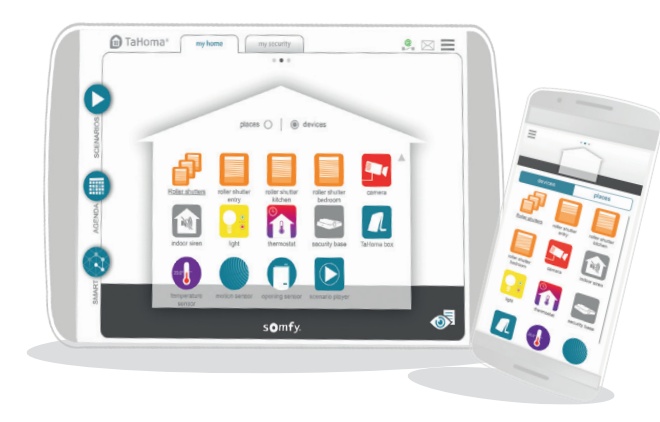

| Box - přehled                                | 6  |
|----------------------------------------------|----|
| Upozornění                                   | 8  |
| SPOUŠTĚNÍ                                    | 9  |
| 1. SNADNÉ SPOUŠTĚNÍ                          | 10 |
| 1.1 Aktivace                                 | 11 |
| 1.2 Stáhněte si aplikaci TaHoma <sup>®</sup> | 12 |
| 1.3 A připojte box k internetu               | 13 |
| POUŽITÍ                                      | 15 |
| Prezentace rozhraní                          | 17 |
| Případy použití                              | 19 |
| 1. OVLÁDEJTE SVÁ ZAŘÍZENÍ                    | 20 |
| 1.1 Příklad zařízení a ikon                  | 22 |
| 1.2 Ovládejte svá zařízení v reálném čase    | 23 |
| 1.3 Kontrolujte svá čidla                    | 24 |
| 1.4 Uložte svá oblíbená zařízení             | 25 |
| 2. VYTVÁŘEJTE SVÉ INDIVIDUÁLNĚ               |    |
| UPRAVENÉ PROGRAMY                            | 26 |
| 2.1 Scénáře                                  | 27 |
| 2.2 Harmonogram                              | 29 |
| 2.3 Smart                                    | 33 |
| 3. NĚKOLIK DODATKŮ                           | 36 |
| 3.1 Přidejte další zařízení                  | 36 |
| 3.2 Upravte si svou domácnost                | 38 |
| 3.3 Ovládací panel a dohled                  | 39 |
| <b>3.4</b> Váš účet a váš box                | 40 |

| BEZPEČNOST                                       | 41 |
|--------------------------------------------------|----|
| Váš box TaHoma® je i připojený alarm             | 42 |
| INSTALACE                                        | 44 |
| Kroky instalace                                  | 45 |
| 1. UMÍSTĚNÍ BEZPEČNOSTNÍCH PIKTOGRAMŮ            | 46 |
| 2. NAKONFIGURUJTE ZABEZPEČENÍ                    | 47 |
| POUŽITÍ                                          | 54 |
| Prezentace rozhraní                              | 55 |
| Případy použití                                  | 57 |
| 1. OVLÁDEJTE ZABEZPEČENÍ                         | 58 |
| 1.1 Aktivujte bezpečnostní režim                 | 58 |
| 1.2 Informace o stavu zabezpečení v reálném čase | 59 |
| 1.3 Deaktivujte zabezpečení                      | 60 |
| 2. UPOZORNĚNÍ V PŘÍPADĚ VNIKNUTÍ A SOS           | 61 |
| 2.1 Celkové zobrazení v případě vniknutí         | 61 |
| 2.2 Obrazovka upozornění                         | 62 |
| 2.3 Obrazovka upozornění - video                 | 63 |
| 2.4 V případě spuštění SOS                       | 64 |
| 3. NĚKOLIK DODATKŮ                               | 65 |
| <b>3.1</b> Záložky a výchozí obrazovky           | 65 |
| DOPLŇUJÍCÍ INFORMACE                             | 67 |
| Bezpečnostní pokyny                              | 68 |
| Technické údaje                                  | 69 |
|                                                  |    |

# Box - přehled (1/2)

Box TaHoma® DIN-Rail umožňuje připojit zařízení ve vaší domácnosti.

Je součástí základní sady a je nainstalován v elektrickém panelu pro nativně připojenou domácnost.

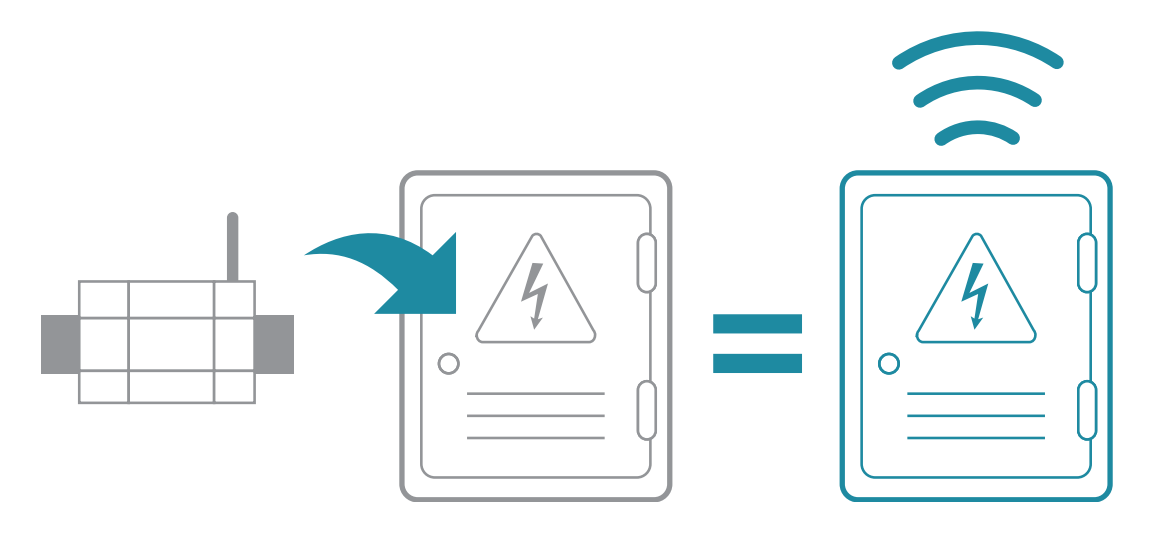

# Box - přehled (2/2)

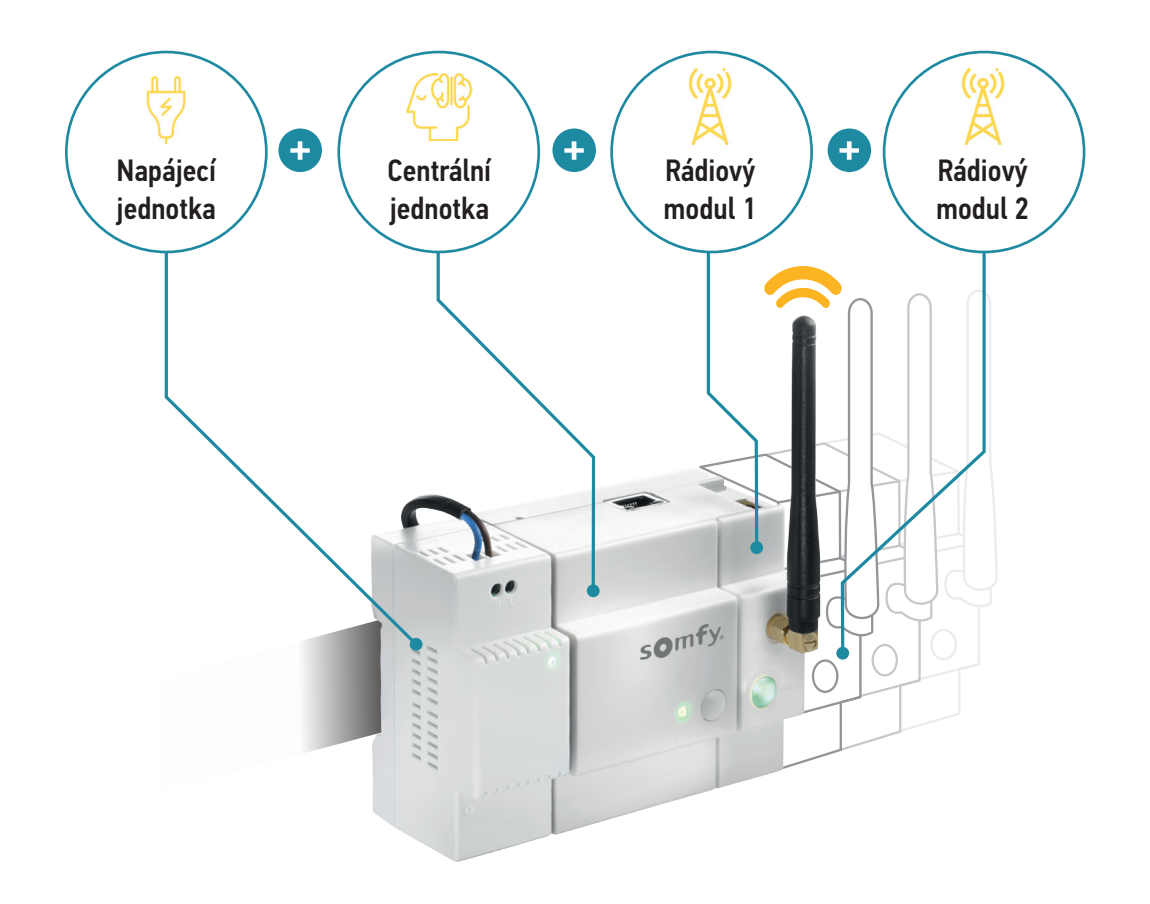

## DŮLEŽITÉ

Toto vybavení nainstaloval odborný pracovník a je zabudováno do elektroinstalace (230 V) jako původní vybavení domácnosti. Doporučujeme dodržovat platná pravidla ohledně elektrických panelů.

V případě jakéhokoli vývoje nebo změn výrobku postupujte podle obvyklého postupu pro kontrolu původních zařízení ve vaší domácnosti.

# Upozornění

Společnost Somfy se zříká odpovědnosti za škody vzniklé v případě nedodržení pokynů uvedených v návodu uživatelem, nedodržení bezpečnostních pokynů a upozornění uvedených níže nebo **Pokynů pro používání dostupných z webového rozhraní a aplikací TaHoma®.** 

#### Obecně

#### Jelikož se jedná o bezdrátové připojené řešení

- Je nezbytné mít internetový modem s vysokorychlostním připojením v domácnosti, k němuž připojíte box TaHoma®.
- V zájmu co nejlepšího využití všech funkcí vašeho výrobku neodpojujte box TaHoma<sup>®</sup> ani internetový modem v domácnosti (zejména během dlouhodobé nepřítomnosti, jako je víkend nebo dovolená).
- Rovněž je nutno mít přístup k internetovému připojení k užívání webového rozhraní nebo mobilních aplikací doma či na dálku.
- Optimální provoz úzce závisí na instalaci a konfiguraci výrobků. Společnost Somfy doporučuje instalaci výrobků v souladu s pokyny a návody k těmto výrobkům.
- Výskyt některých parametrů v místech instalace může snížit očekávané přínosy, jako jsou:
- Výskyt kovových předmětů nebo jiné interference rádiového signálu
- Podle případů použití, velikosti a konfigurace budovy

 - Různá rizika spojená s kombinací více technologií mohou narušit provoz těchto řešení, jako jsou výpadky, kolísání elektronických a komunikačních sítí (internetová síť, telekomunikační síť GSM...). Tato řešení vyžadují elektrické napájení a příslušné telekomunikační prostředky. Tento připojený systém vyžaduje určitá opatření ze strany uživatelů i obyvatel:

- Při jeho konfiguraci nebo používání musí uživatelé brát na zřetel podmínky v okolí jejich bydliště a vlastnosti každého specifického zařízení nebo zvláštní okolnosti vztahující se ke každému obyvateli.
- Musí být uživateli pravidelně kontrolován, aby se ujistili o jeho správném provozu, účinnosti a vhodnosti použitých technologií oproti úrovni očekávané funkce a ochrany.
- Zákaznický servis společnosti je vám k dispozici, aby vám poradil a v případě potřeby vás zkontaktoval s kvalifikovanými odborníky.

## • Nabídka zabezpečení

(rovněž učiněná zařízením TaHoma® podle jistých podmínek, viz příslušná část návodu).

- Připojená zabezpečení Somfy lze používat pouze jako preventivní prostředky proti vniknutí a krádežím a jako doplněk k dalším řešením.
- Připojená zabezpečení Somfy nemohou poskytovat celkovou ochranu budovy a obyvatel a vykazují jisté limity. Společnost Somfy doporučuje používat připojená zabezpečení jako doplňková a zároveň zhodnotit vhodnost dalších možných zařízení týkající se bezpečnosti (např.: zesílení zámků dveří nebo pancéřovaných dveří, volba zabezpečených oken...).
- Nepřátelské činy jednotlivců mohou snížit účinnost připojených zabezpečení. Ve skutečnosti se může stát, že, vzhledem ke stavu zločinných technik, použité technologie nejsou nebo nebudou ve shodě s výhodami očekávanými uživateli a že změna výrobků bude vhodná.

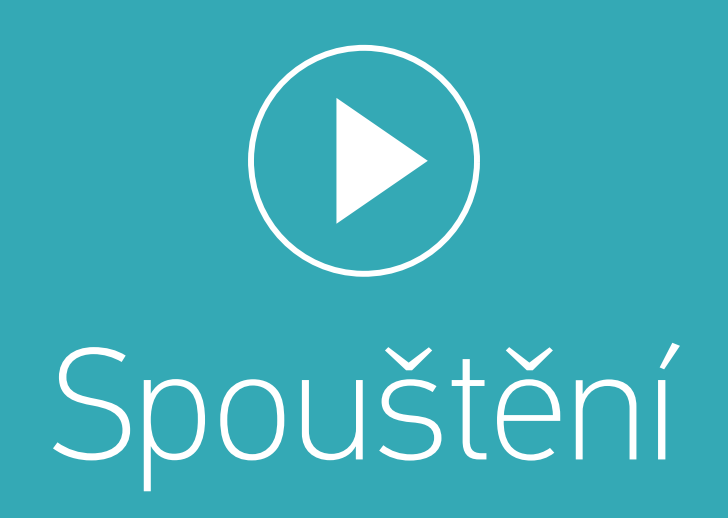

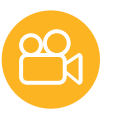

# 1. Snadné spouštění

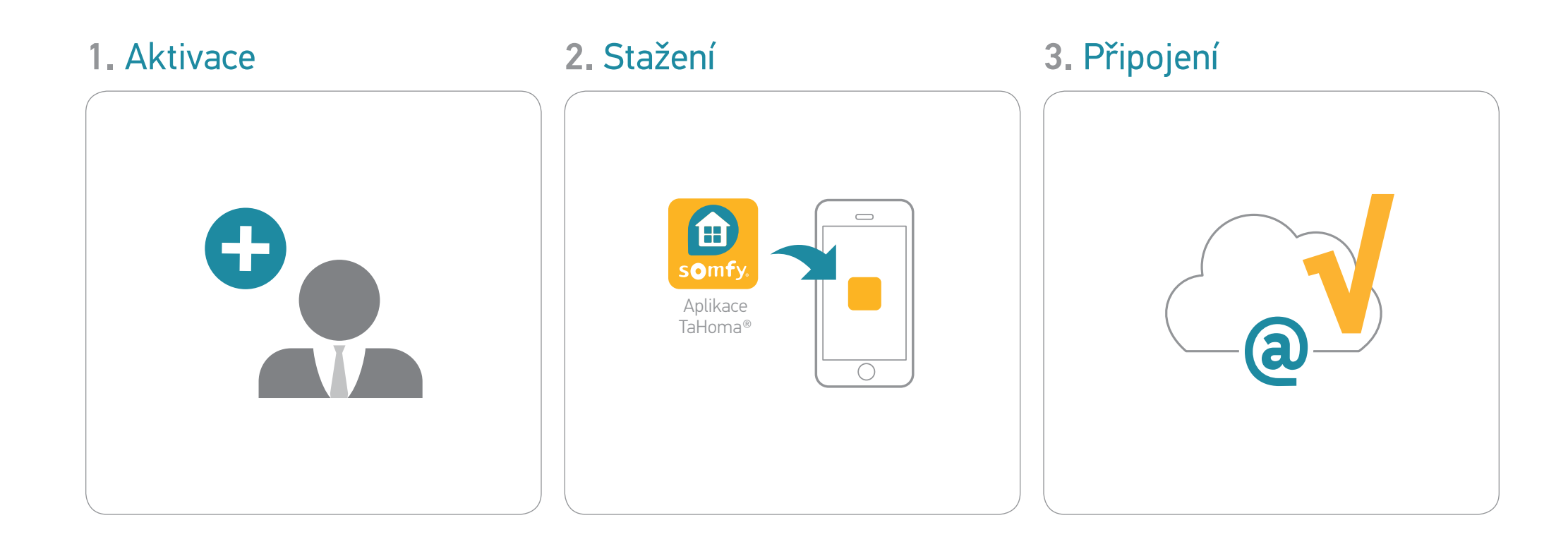

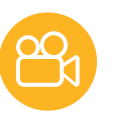

## 1.1 Aktivace

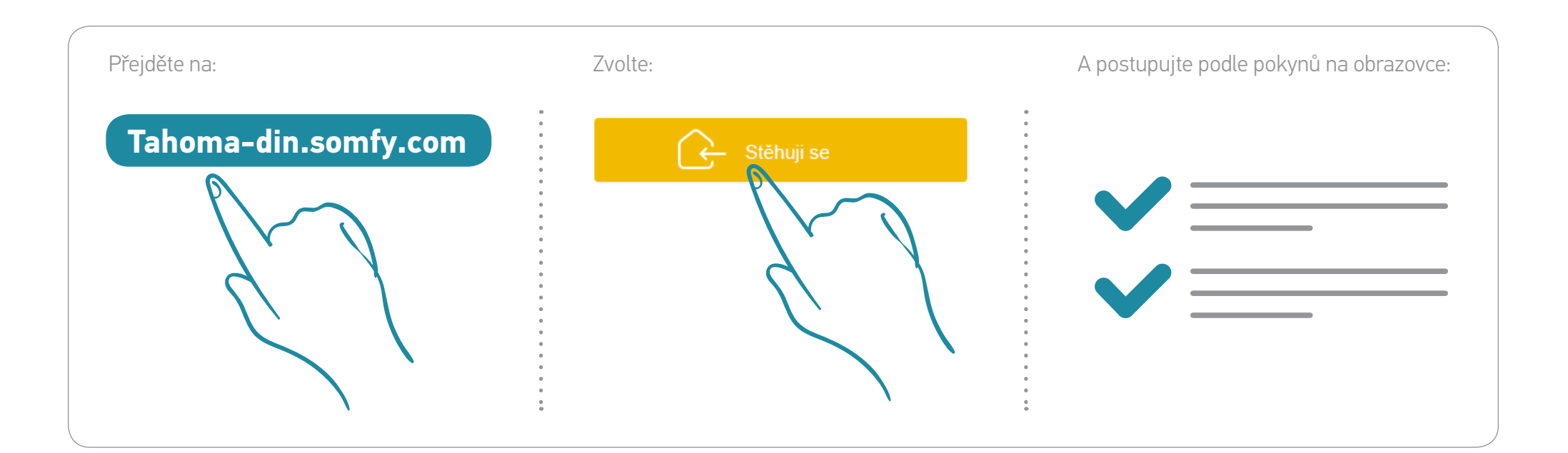

0

Pak potvrďte účet prostřednictvím obdrženého e-mailu.

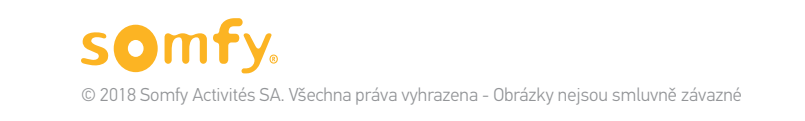

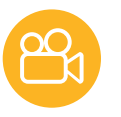

## 1.2 Stáhněte si aplikaci TaHoma®

Nyní můžete po stažení aplikace přejít na svou připojenou domácnost.

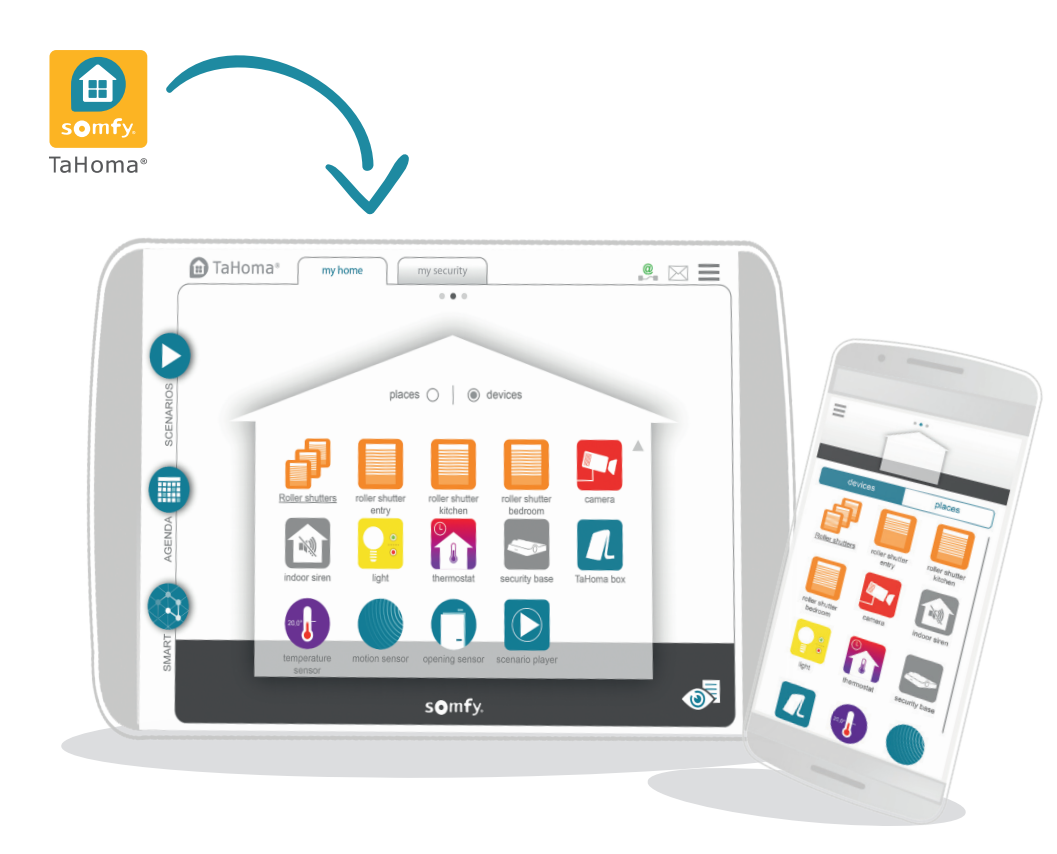

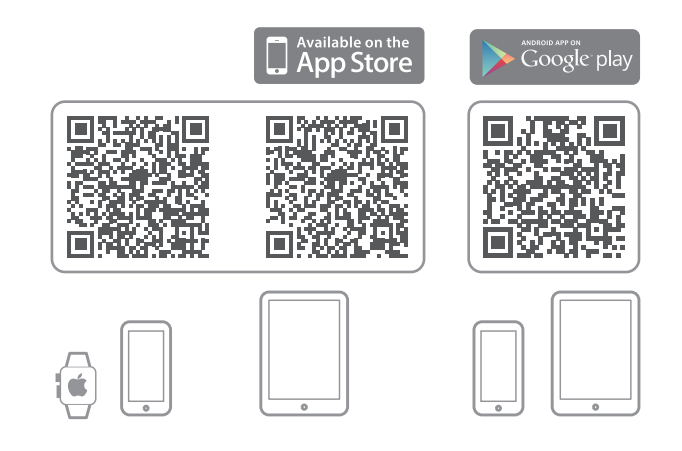

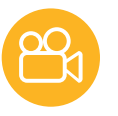

## 1.3 A připojte box k internetu

Podle své instalace budete moci připojit zařízení TaHoma® DIN-Rail k vašemu internetovému modemu:

- Kabelem s použitím kabelu Ethernet 🗍 🎧 (RJ45);
- Nebo pomocí **wifi** díky přiloženému modulu **wifi**.

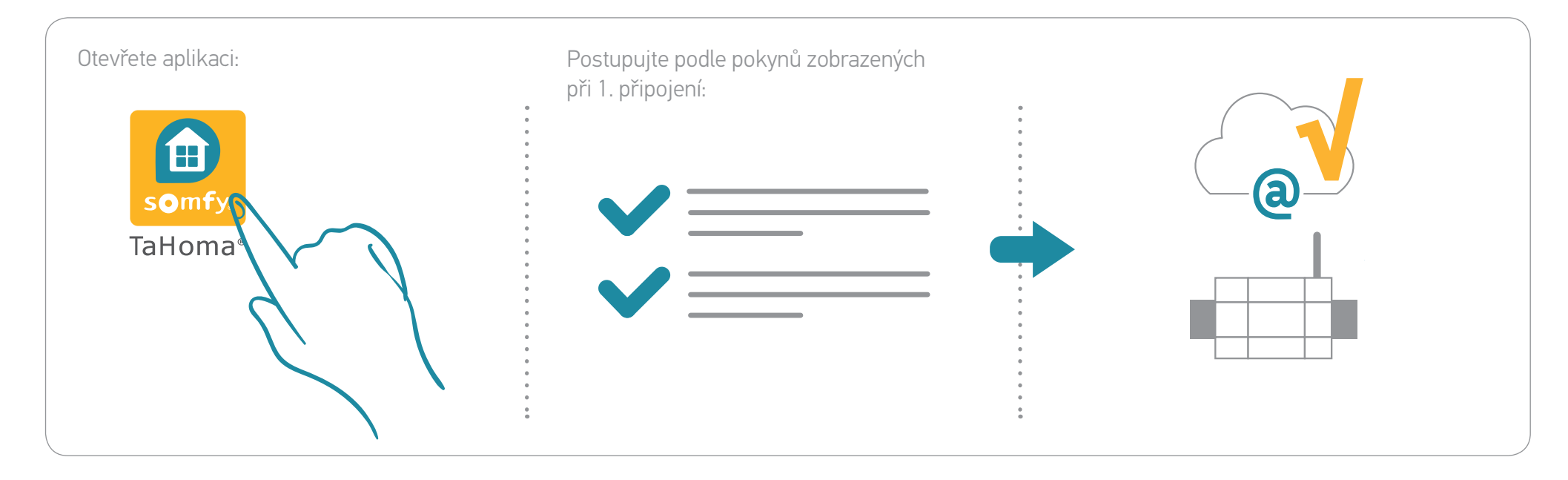

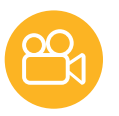

# Blahopřejeme!

## Vaše domácnost je nyní připojena!

Přejděte na následující stránky a spravujte své připojení.

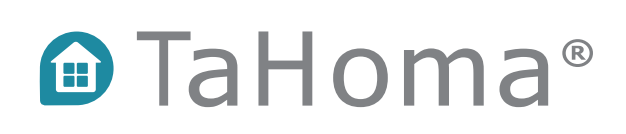

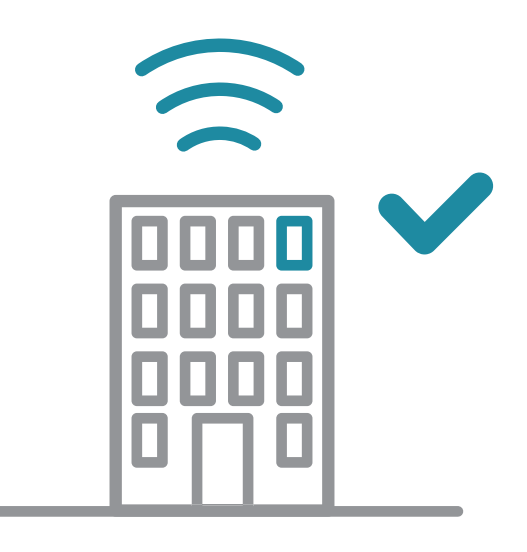

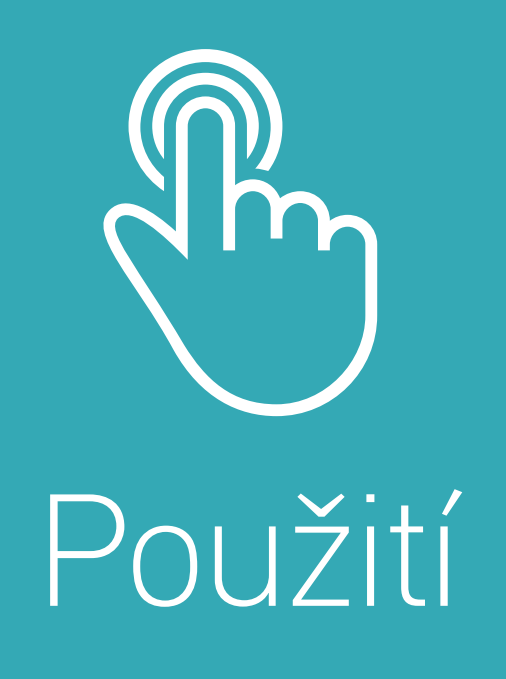

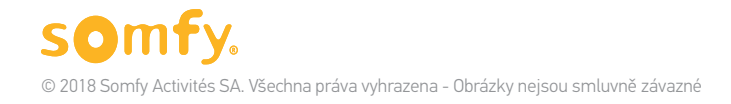

#### TaHoma® DIN-Rail | Používání

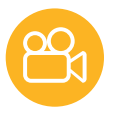

# Vaše nativně připojená domácnost

Vyhledejte zařízení ve vašem bytě, která již jsou přidána do vaší aplikace Tahoma®!

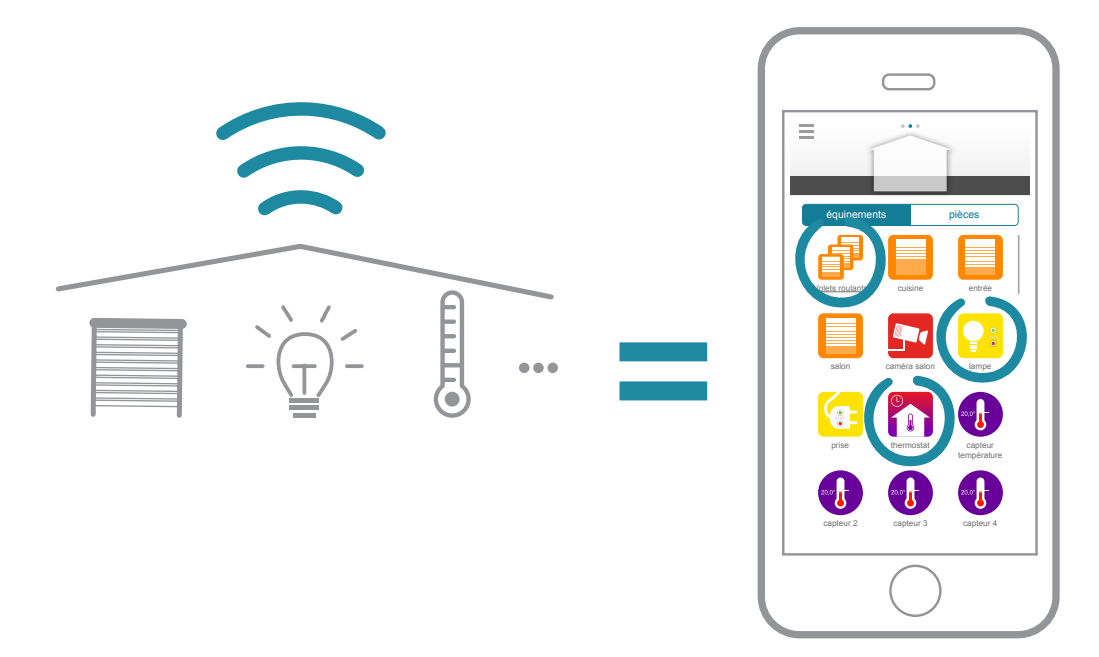

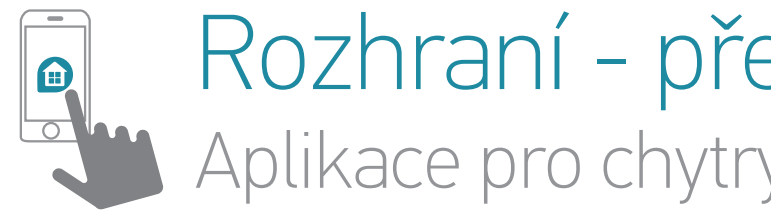

## Rozhraní - přehled Aplikace pro chytrý telefon (iOS a Android)

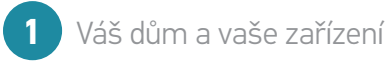

Hlavní nabídka

3

Vaše individuálně upravené programy

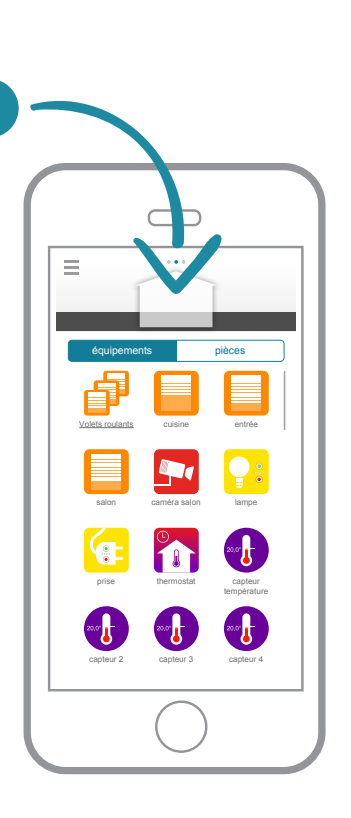

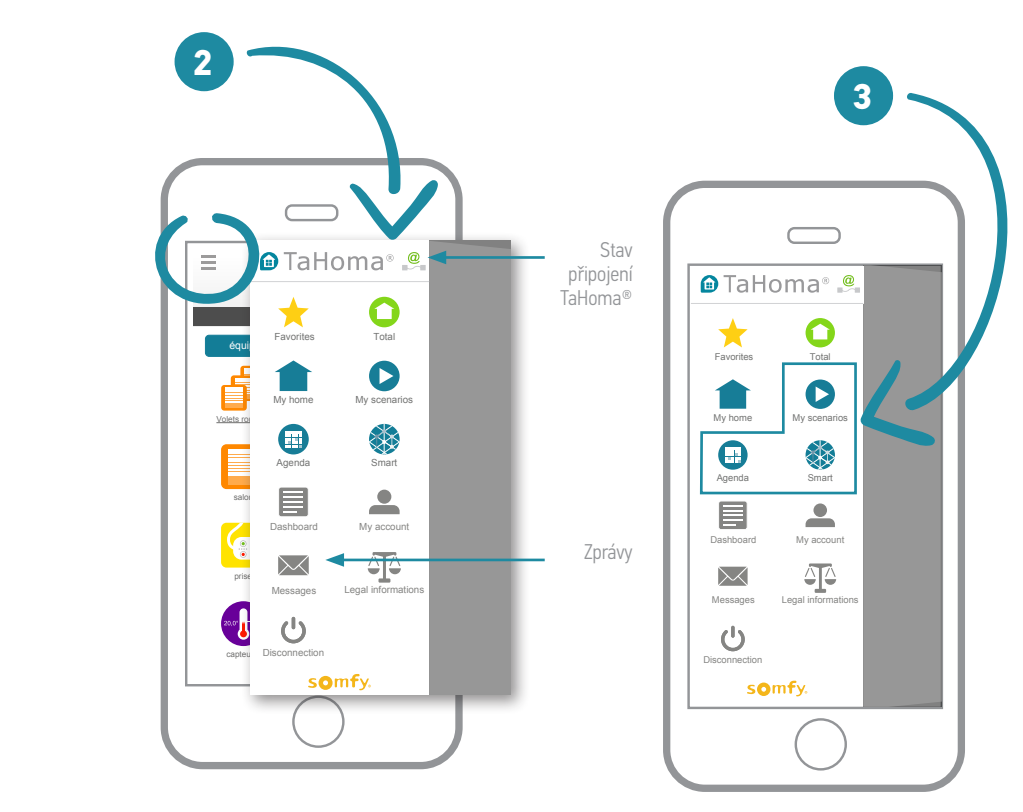

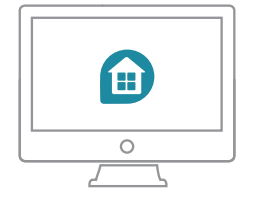

## Rozhraní – přehled Aplikace pro iPad + rozhraní Web (somfy-connect.com)

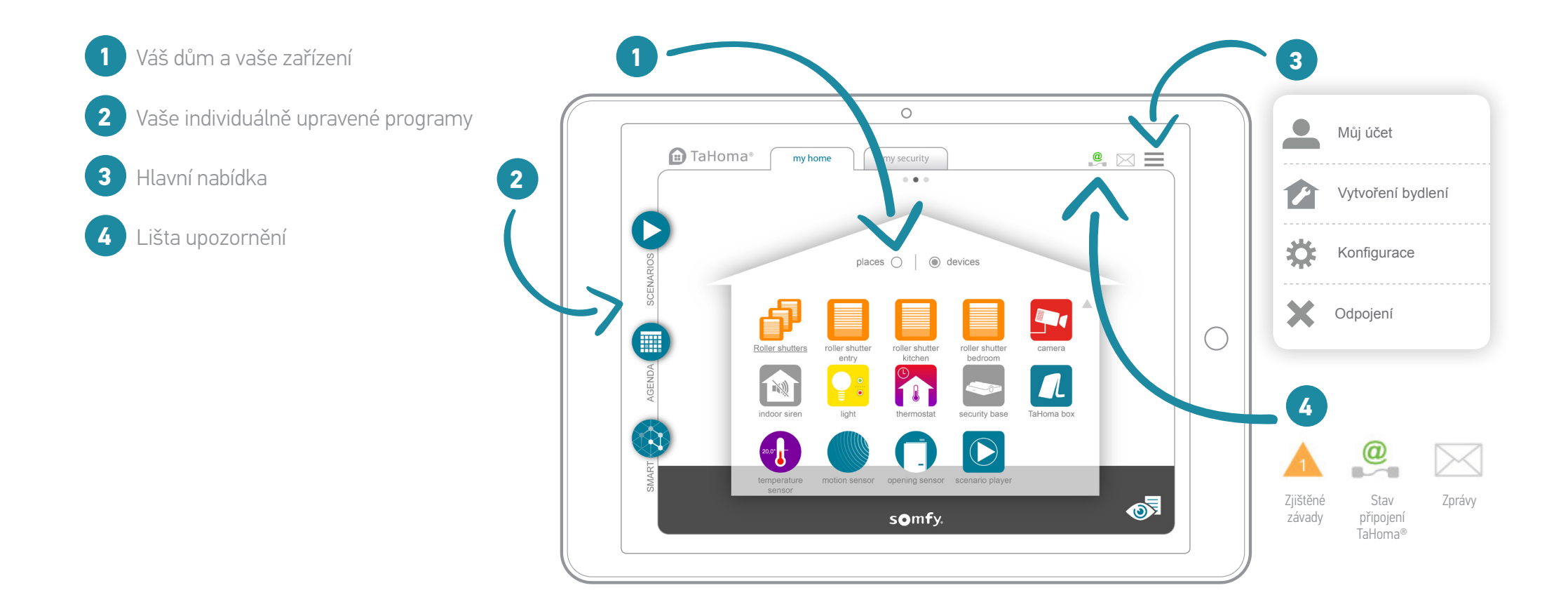

# Případy použití

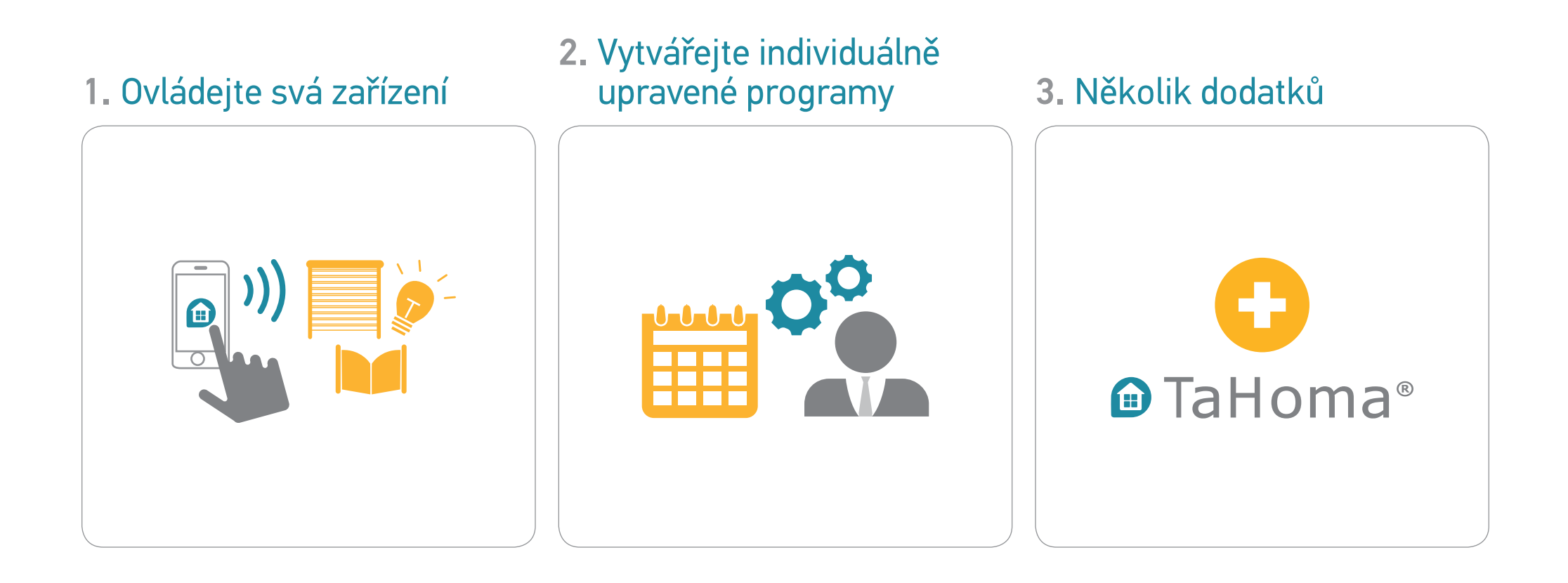

# 1. Ovládejte svá zařízení (1/2)

Se zařízením TaHoma® je snadné kontrolovat svou domácnost...

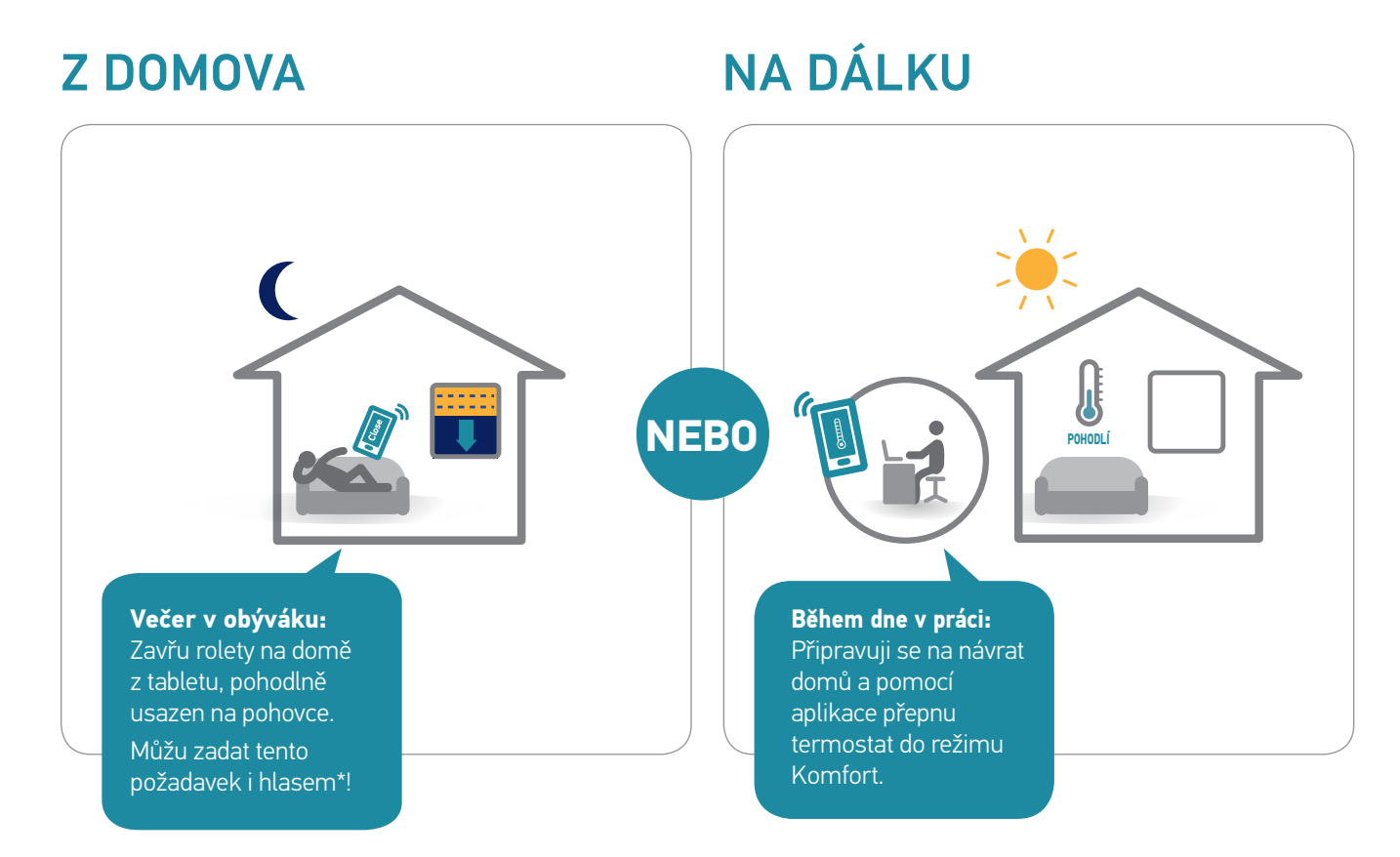

\*V závislosti na zemi a dostupnosti nabídky výrobků.

# 1. Ovládejte svá zařízení (2/2)

Zařízení TaHoma® je kompatibilní s:

• Všemi výrobky somfy.

Široká nabídka pohonů a ochranných prvků pro dům, řešení pro správu přístupu a úspory energií

• Velkými značkami domácích zařízení\*:

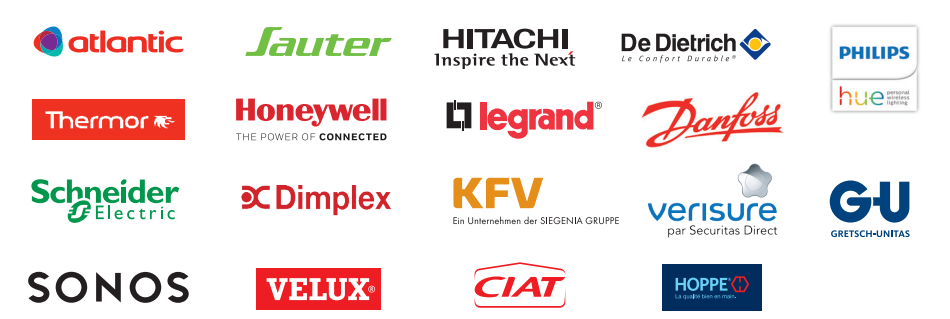

• A je přístupné pro servisní platformy:

amazon alexa

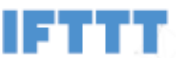

A další se chystají!

\*V závislosti na zemi a dostupnosti nabídky výrobků.

# 1.1 Příklady zařízení a symboly (seznam není vyčerpávající)

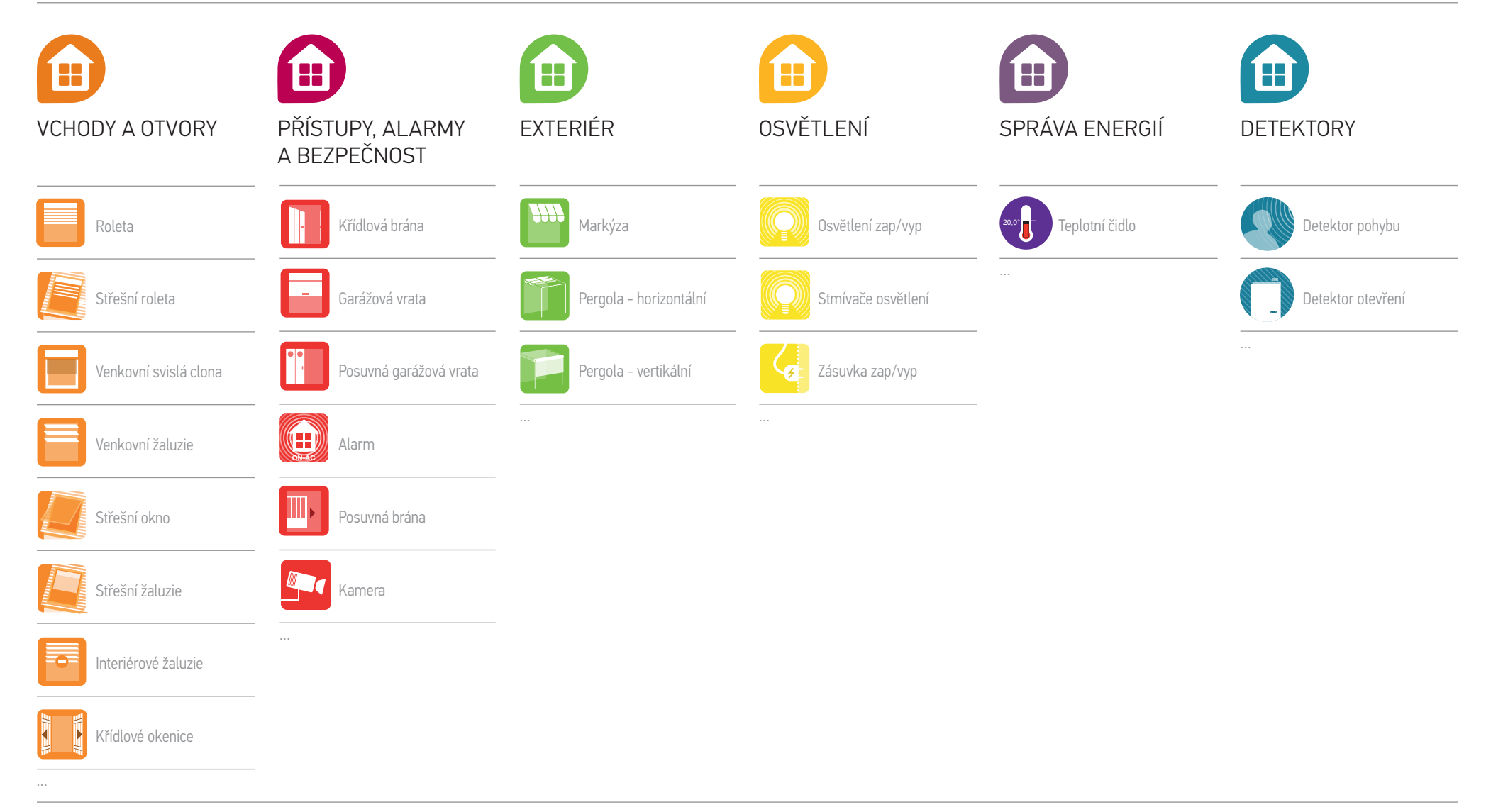

TaHoma® DIN-Rail | Použití | Ovládejte svá zařízení

## 1.2 Ovládejte svá zařízení v reálném čase

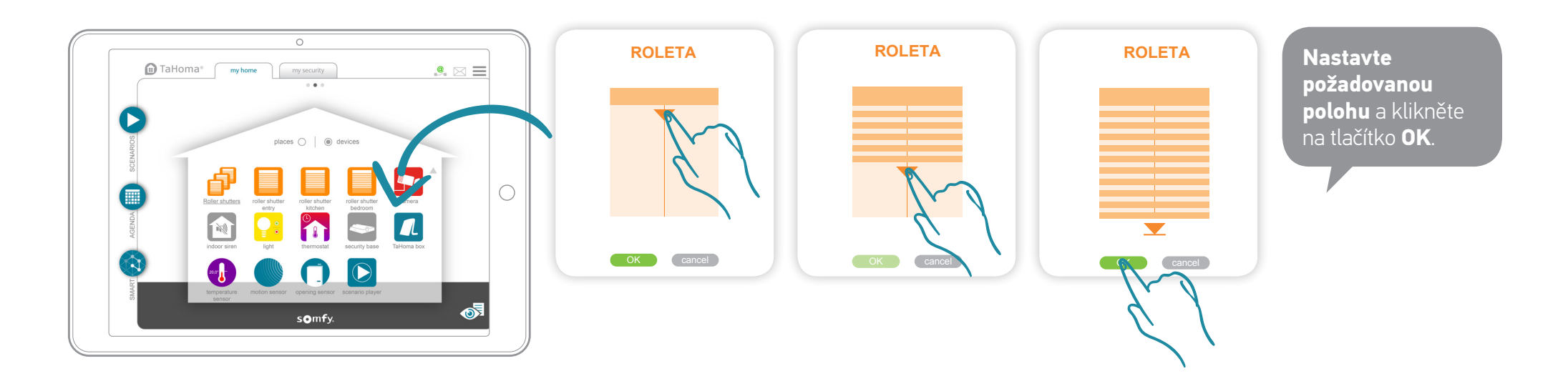

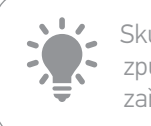

Skupina se ovládá stejným způsobem jako samostatné zařízení.

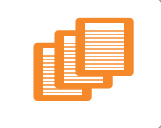

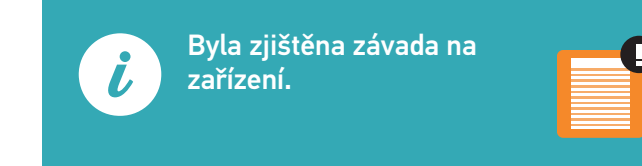

## 1.3 Kontrolujte svá čidla

Sledujte historii čidla (teplota, sluneční svit, atd.). Sledujte historii ve 4 možných časových úsecích: Denně/týdně/měsíčně/ročně.

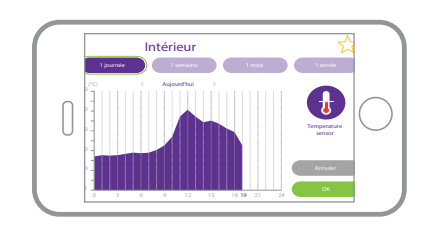

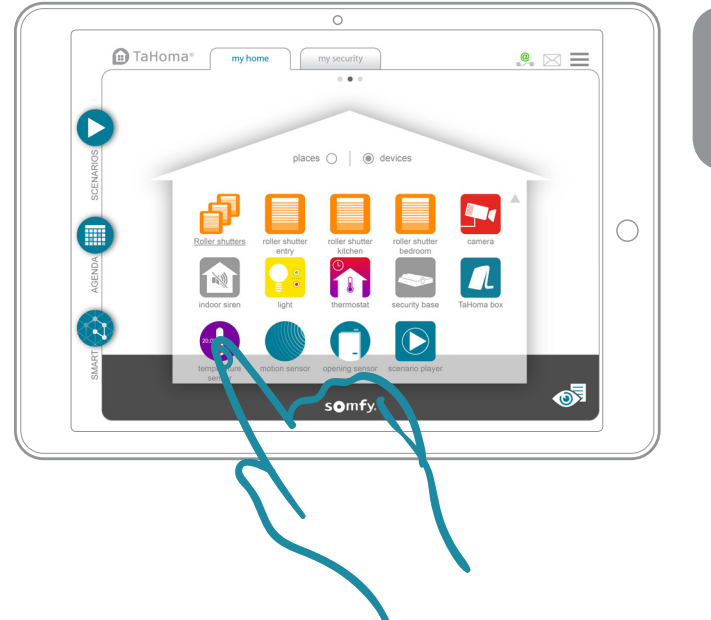

**Kliknutím na čidlo** zjistíte jeho historii.

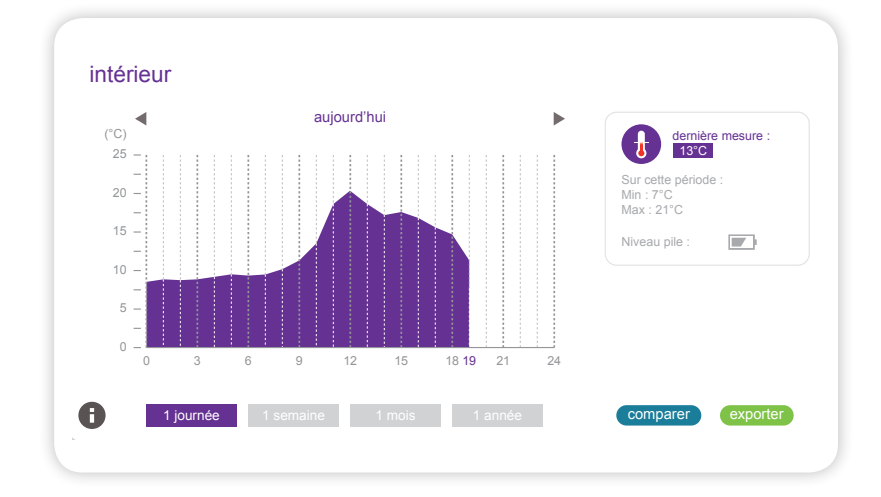

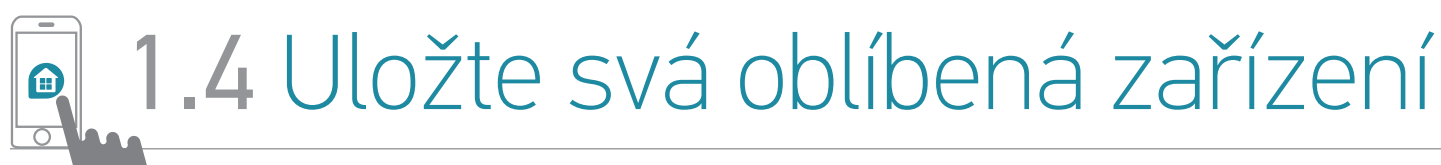

Pouze v aplikaci chytrý telefon

## Se zařízením TaHoma® najděte snadno zařízení, která denně používáte!

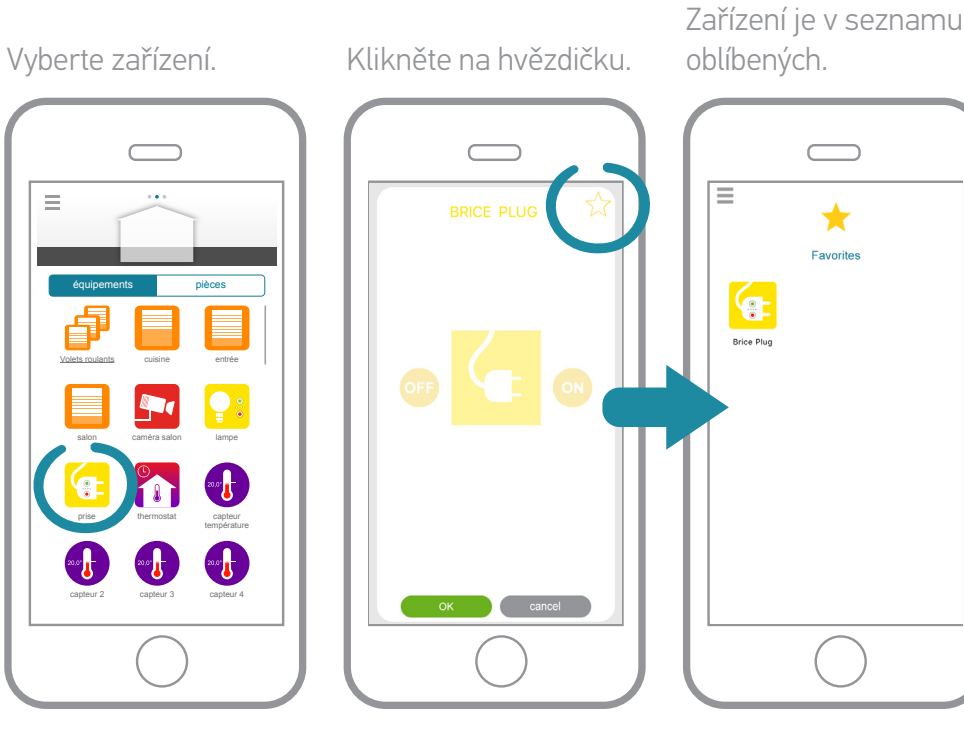

Tato stránka se nyní standardně otevře při připojení. Najděte i svá oblíbená zařízení v Hlavní nabídce.

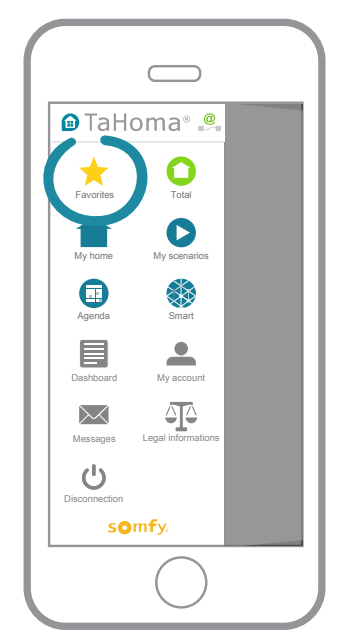

i

Oblíbené položky jsou specifické pro každý chytrý telefon (a tedy 100% individuálně upravené).

# 2. Vytvářejte individuálně upravené programy

## TaHoma<sup>®</sup> vám přináší i více pohodlí, bezpečnosti a úspor energie.

Zvolte si ze 3 typů programů a upravte si podle svého svou domácnost:

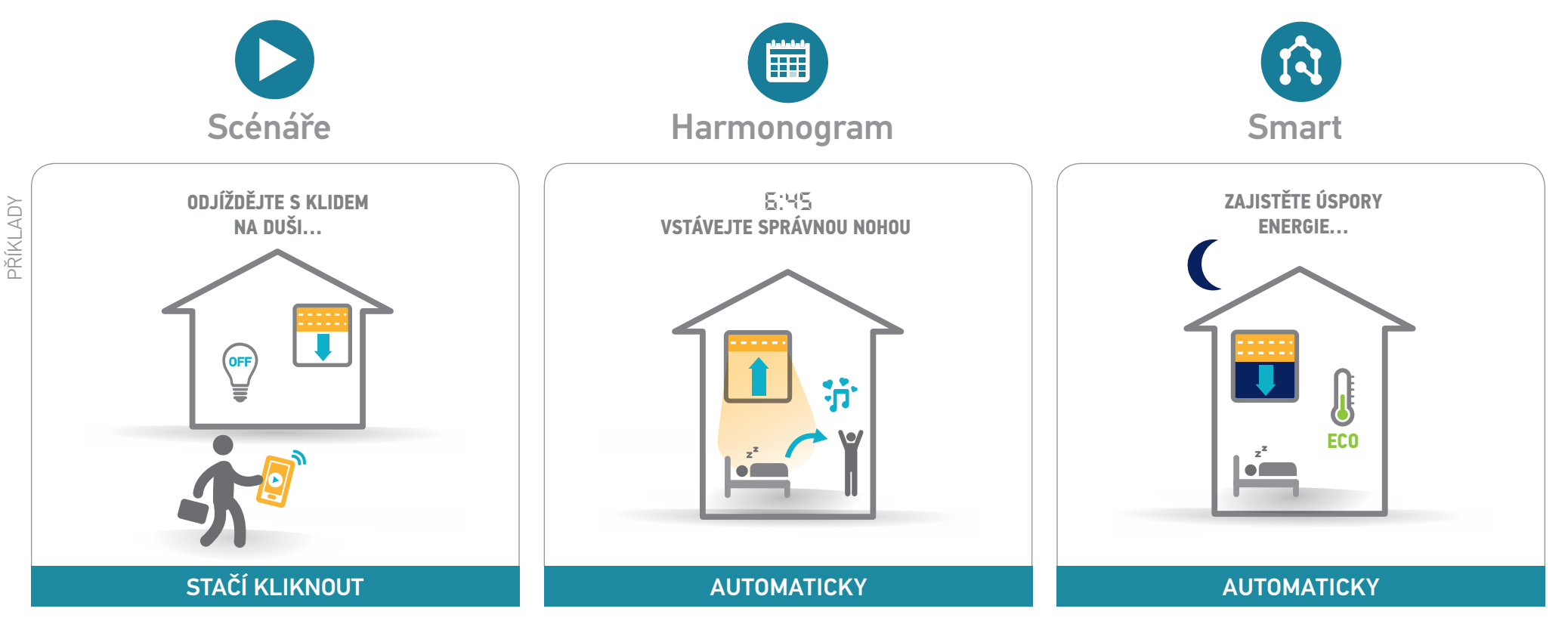

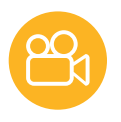

# **2.1** Scénáře (1/2)

## Okamžiky vašeho života

Jediným kliknutím aktivujte všechna zařízení podle potřeb nebo chutí.

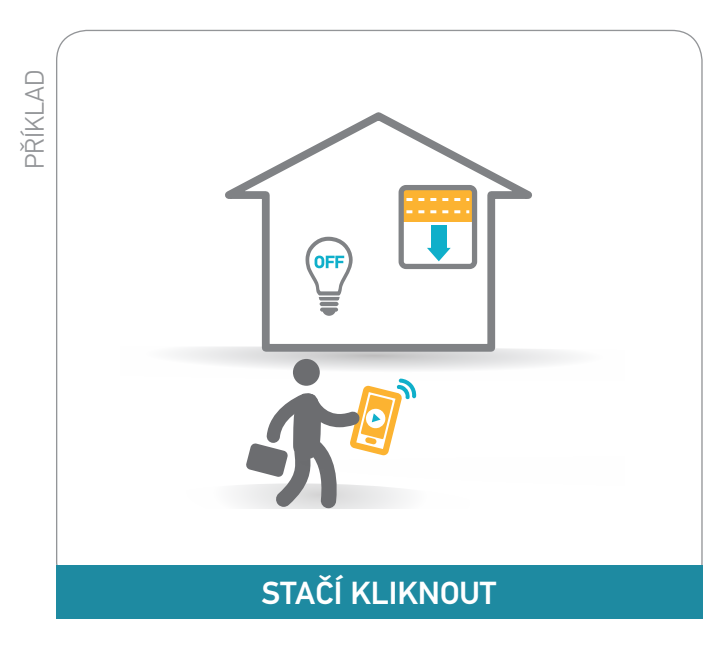

**Odjíždějte s klidem na duši…** Jediným kliknutím v aplikaci při odjezdu zavřu rolety a zhasnu světla!

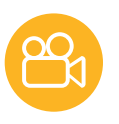

# **2.1** Scénáře (2/2)

## > Vytvořte scénář

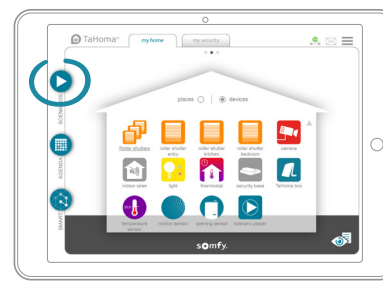

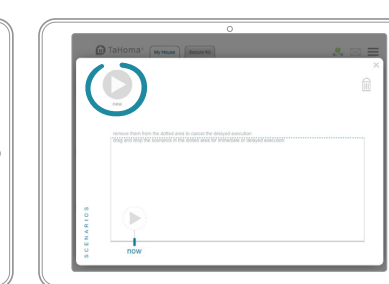

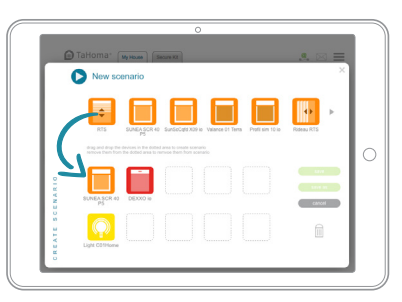

**Posuňte zařízení,** které chcete nastavit.

Klikněte na tlačítko "uložit" a pojmenujte scénář.

## > Hrát scénář

Mohou být: • spuštěné okamžitě nebo v režimu odloženého startu za 2 h.

- integrované do dalších pokročilých programů (Harmonogram a Smart),
- spuštěné klepnutím na tlačítko na boxu.

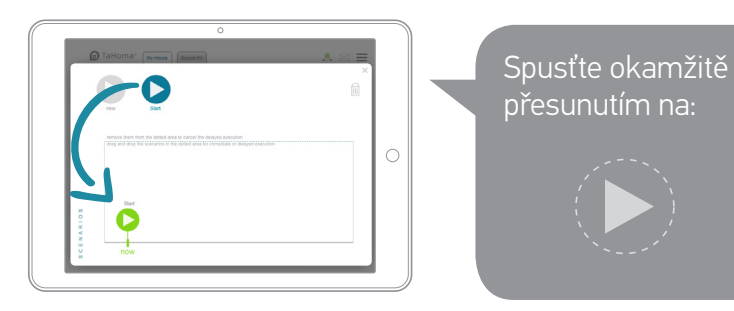

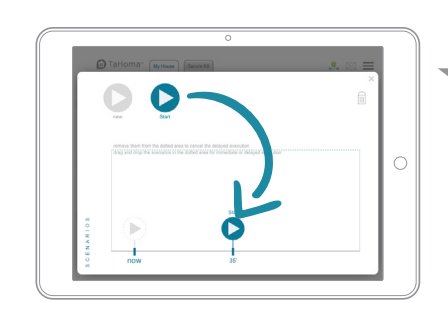

Nebo s odloženým startem přesunutím na časovou osu (možný odložený start až 2 h).

## > Uložte oblíbený scénář do aplikace chytrý telefon

Stejně postupujte u zařízení: Pro více podrobností přejděte na str. 25.

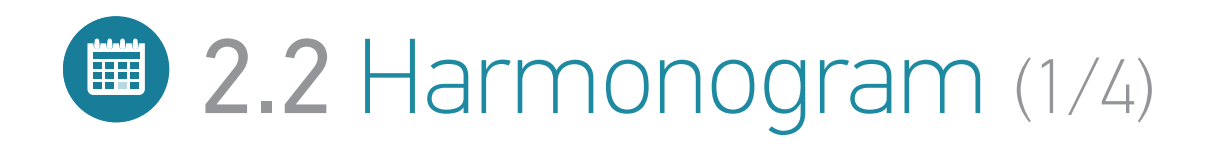

## Váš životní rytmus

Přizpůsobte svou domácnost svým každodenním zvyklostem

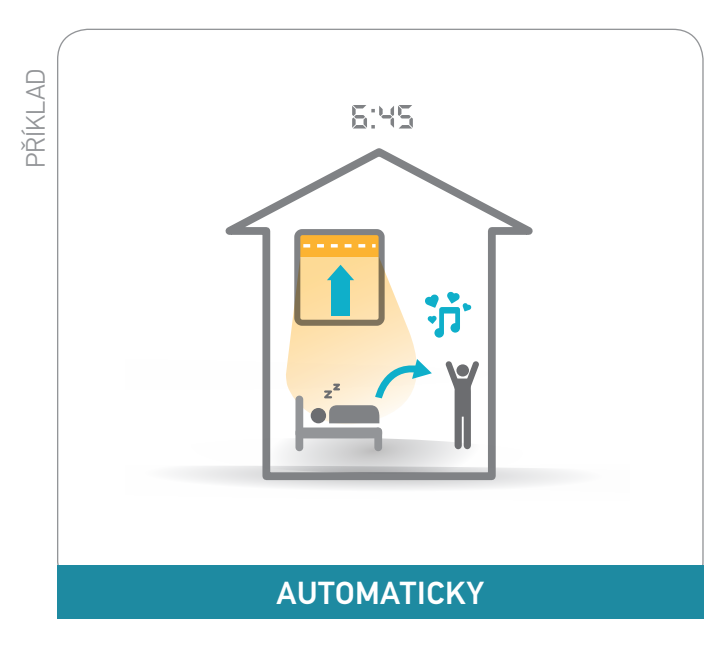

Vstávejte správnou nohou...

Na budíku se ukazuje 06:45, žaluzie se otevírají a automaticky se spouští hudba\*. Jste připraveni na nový den!

\* V závislosti na zemi a dostupnosti nabídky výrobků.

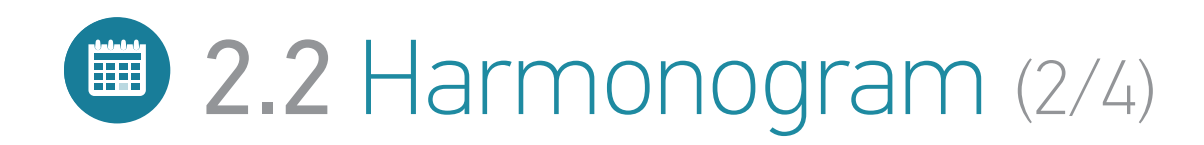

#### > Pro lepší pochopení

Naplánujte typické dny a rozdělte je pak do kalendáře. Tyto dny lze rozplánovat na celý rok.

Typický den můžete vytvořit:

- Přidáním zařízení
- Přidáním scénářů, existujících či nových
- Namícháním scénářů a zařízení

#### Například:

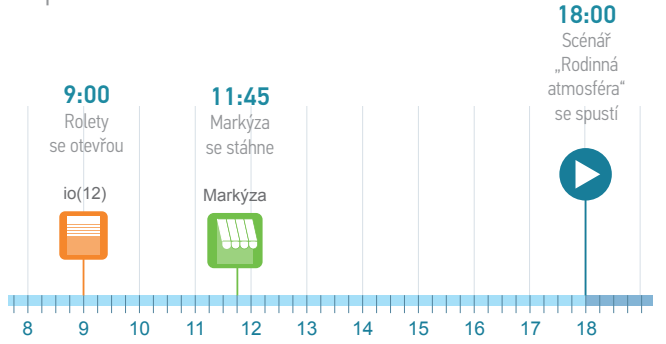

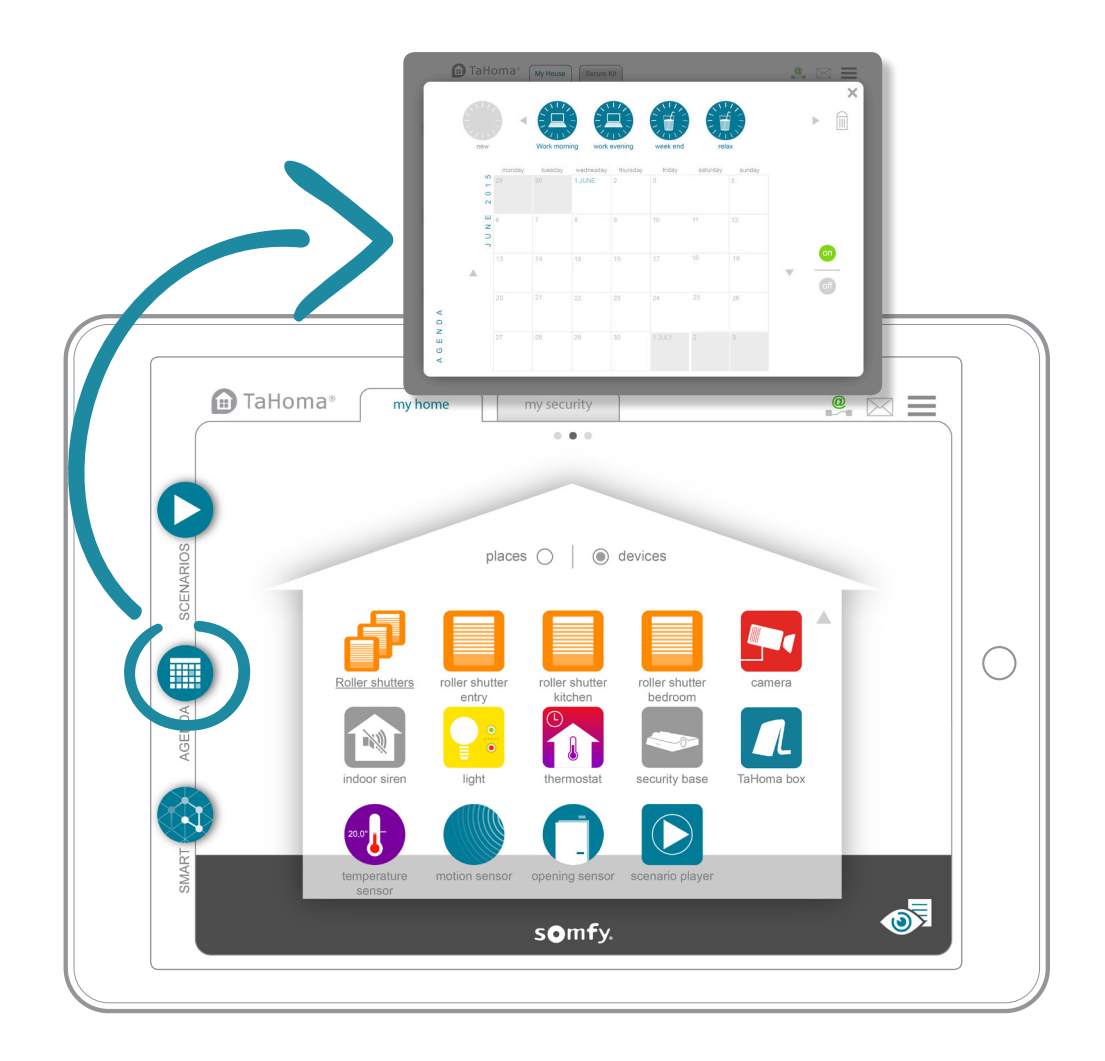

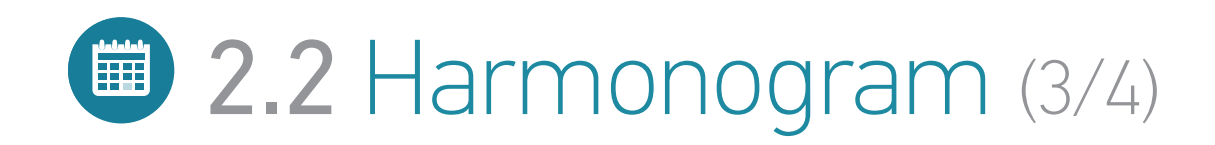

#### > Vytvořte si den

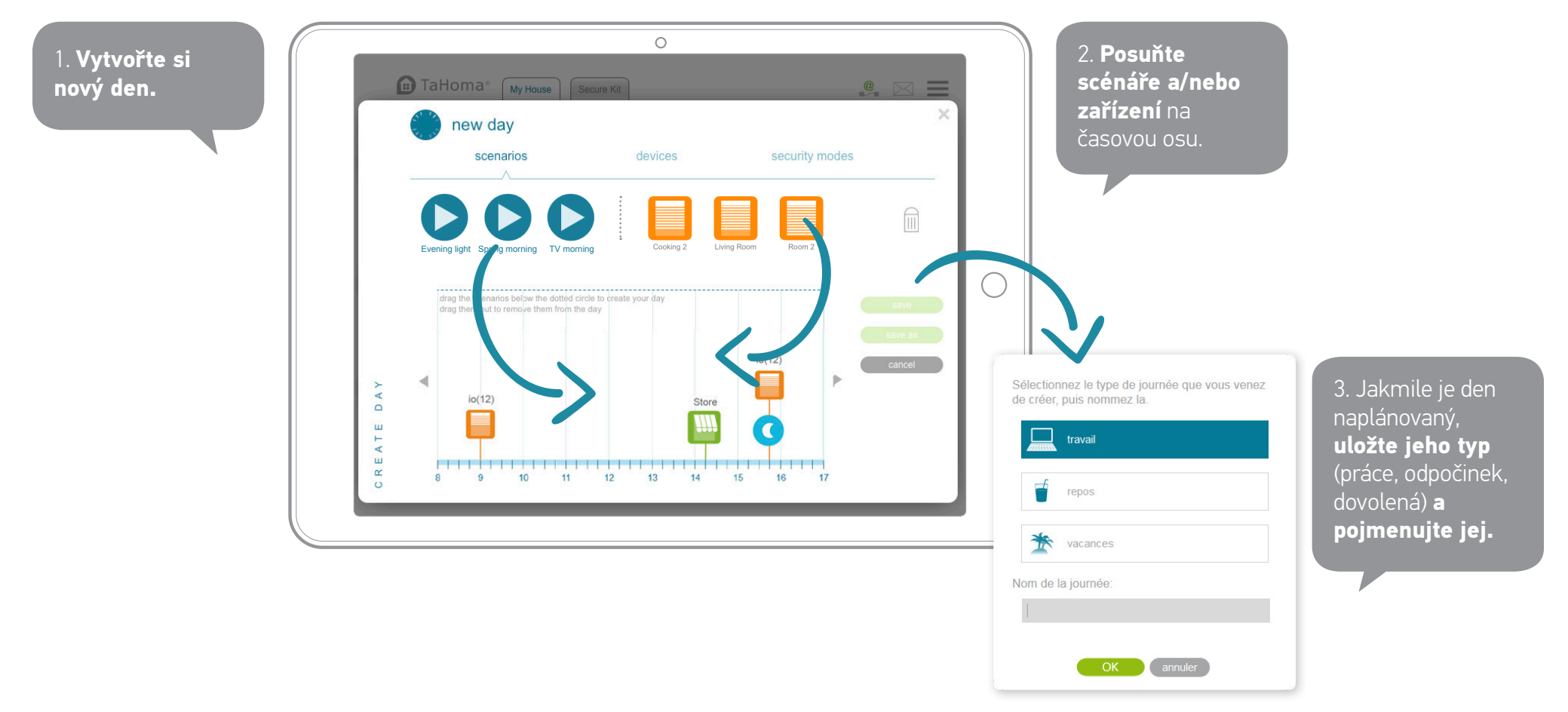

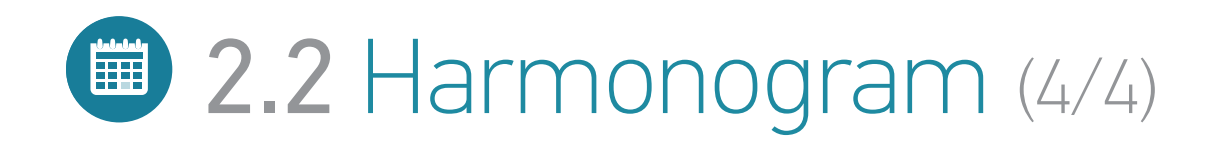

#### > Aktivujte den v harmonogramu

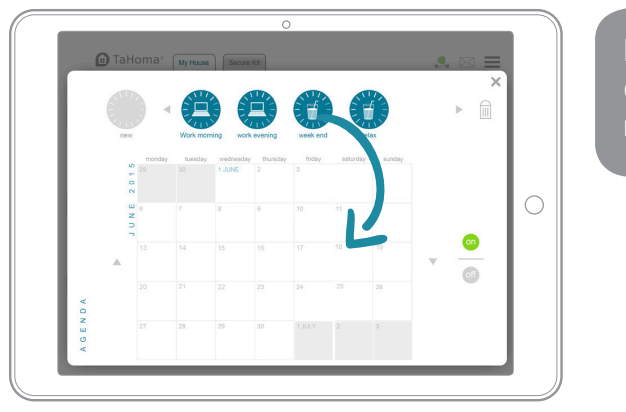

Posuňte dny do kalendáře a naprogramujte je.

## > Upravte/Odstraňte

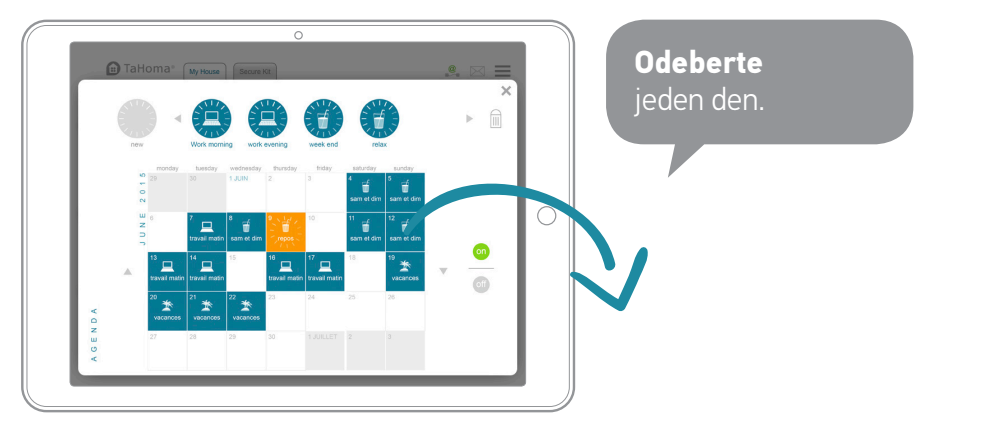

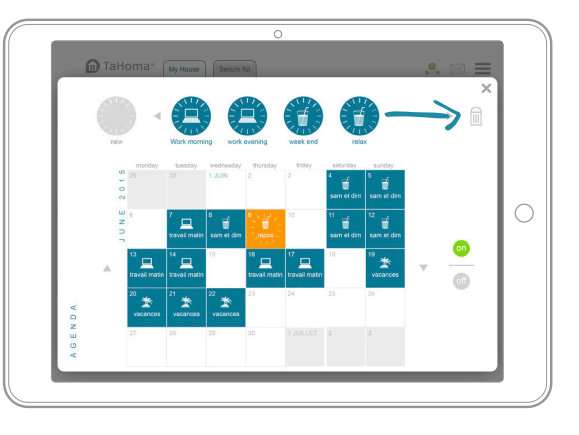

**Odstraňte** typický den.

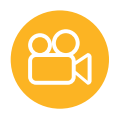

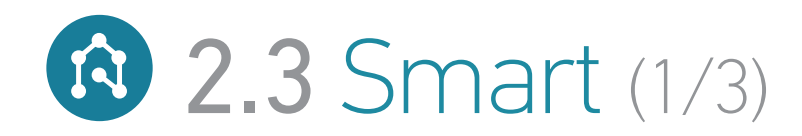

## Vaše domácnost reaguje

Zvolte si chování své domácnosti a jejího vybavení v závislosti na okolním prostředí.

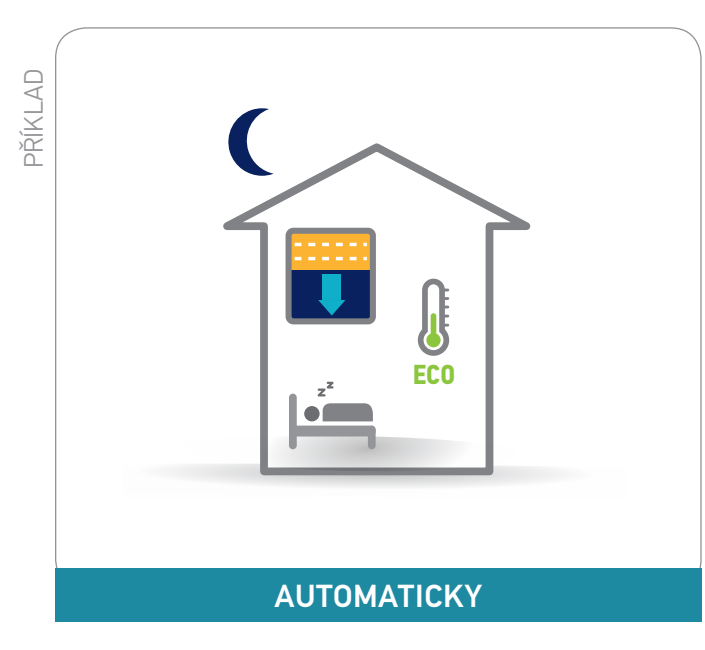

#### Zajistěte úspory energie...

Rolety se v noci automaticky zavřou, aby byla domácnost ochráněna před chladem, termostat se přepne do režimu Eco.

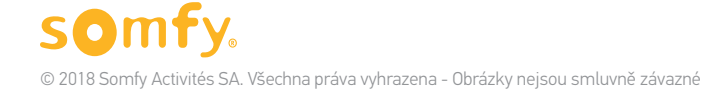

#### TaHoma® DIN-Rail | Použití | Vytvářejte individuálně upravené programy

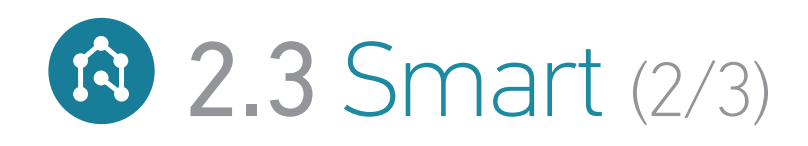

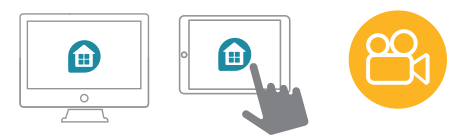

Přejděte na webové rozhraní TaHoma (somfy-connect.com) nebo do aplikace pro iPad.

#### > Vytvořte si Smart

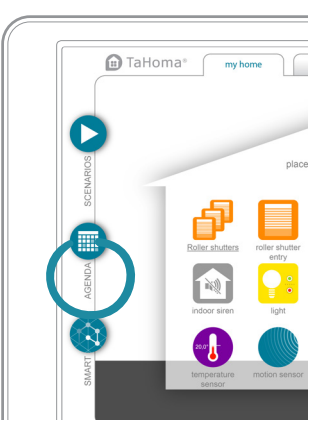

 Klikněte na tlačítko "nový".
 Posuňte zařízení a/nebo upozornění do požadované oblasti.

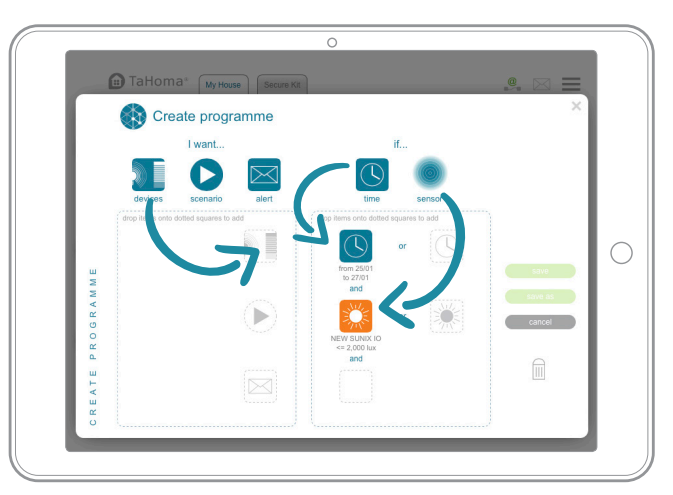

zelené, program se spustí.

2. Zvolte, která čidla a která podmínka spustí program. 3. Uložte program a pojmenujte ho.

## > Aktivujte Smart

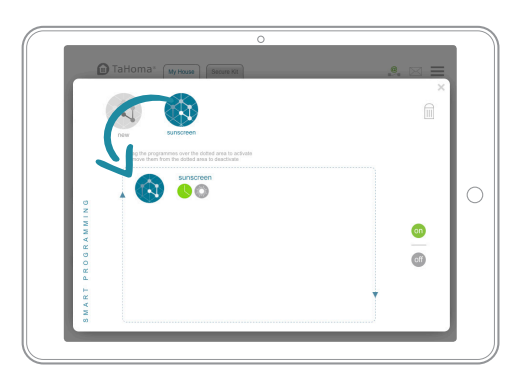

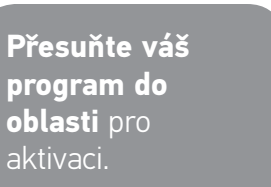

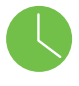

Všechny programy Smart lze deaktivovat kliknutím na:

Pokud je podmínka vyplněna, kontrolka změní

barvu na zelenou. Pokud jsou všechny kontrolky

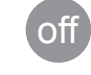

© 2018 Somfy Activités SA. Všechna práva vyhrazena - Obrázky nejsou smluvně závazné

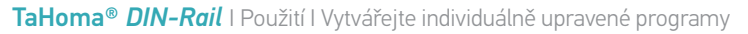

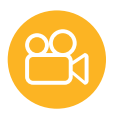

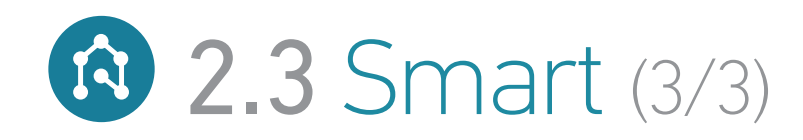

#### > Upravte/Odstraňte

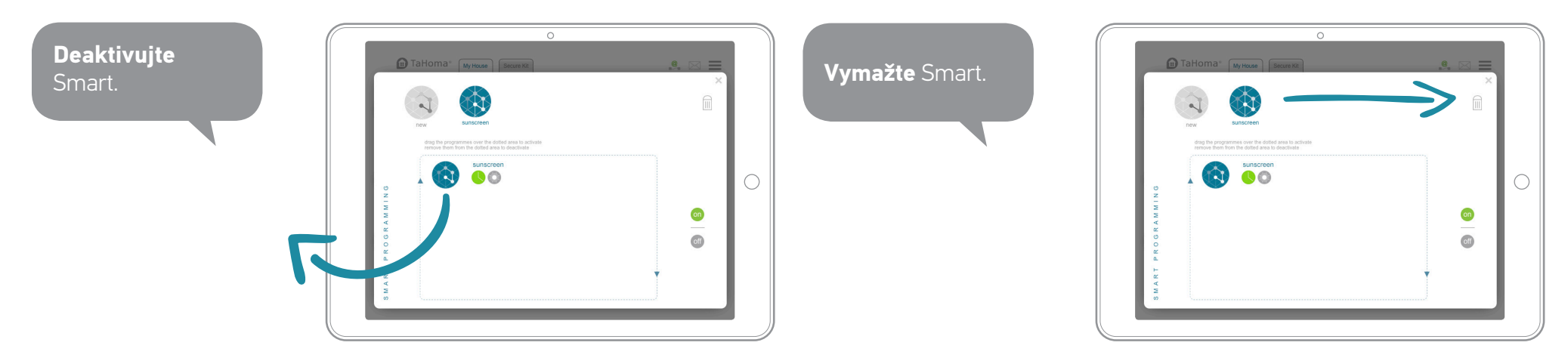

#### TaHoma® DIN-Rail | Použití | Několik dodatků

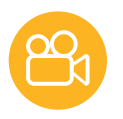

## 3. Několik dodatků (1/5)

## 3.1 Přidejte další zařízení (1/2)

Kdykoli můžete přidávat výrobky k zařízení TaHoma, podle vývoje života v domácnosti.

Přejděte do oddílu Konfigurace v hlavní nabídce:

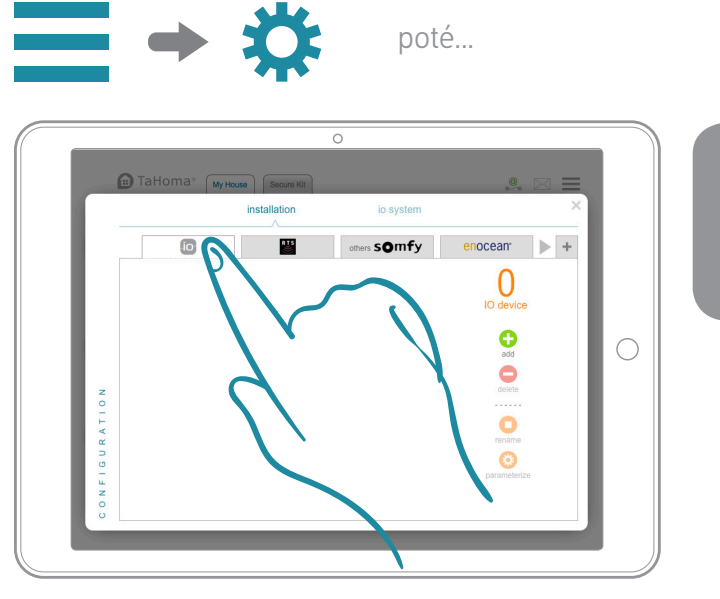

1. Zvolte **technologii zařízení,** které chcete přidat.

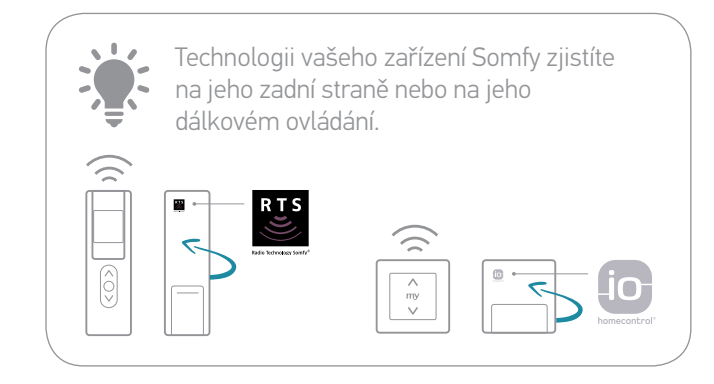

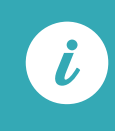

Kompletní seznam partnerských společností najede na stránkách společnosti Somfy.com

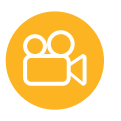

# 3. Několik dodatků (2/5)

## 3.1 Přidejte další zařízení (2/2)

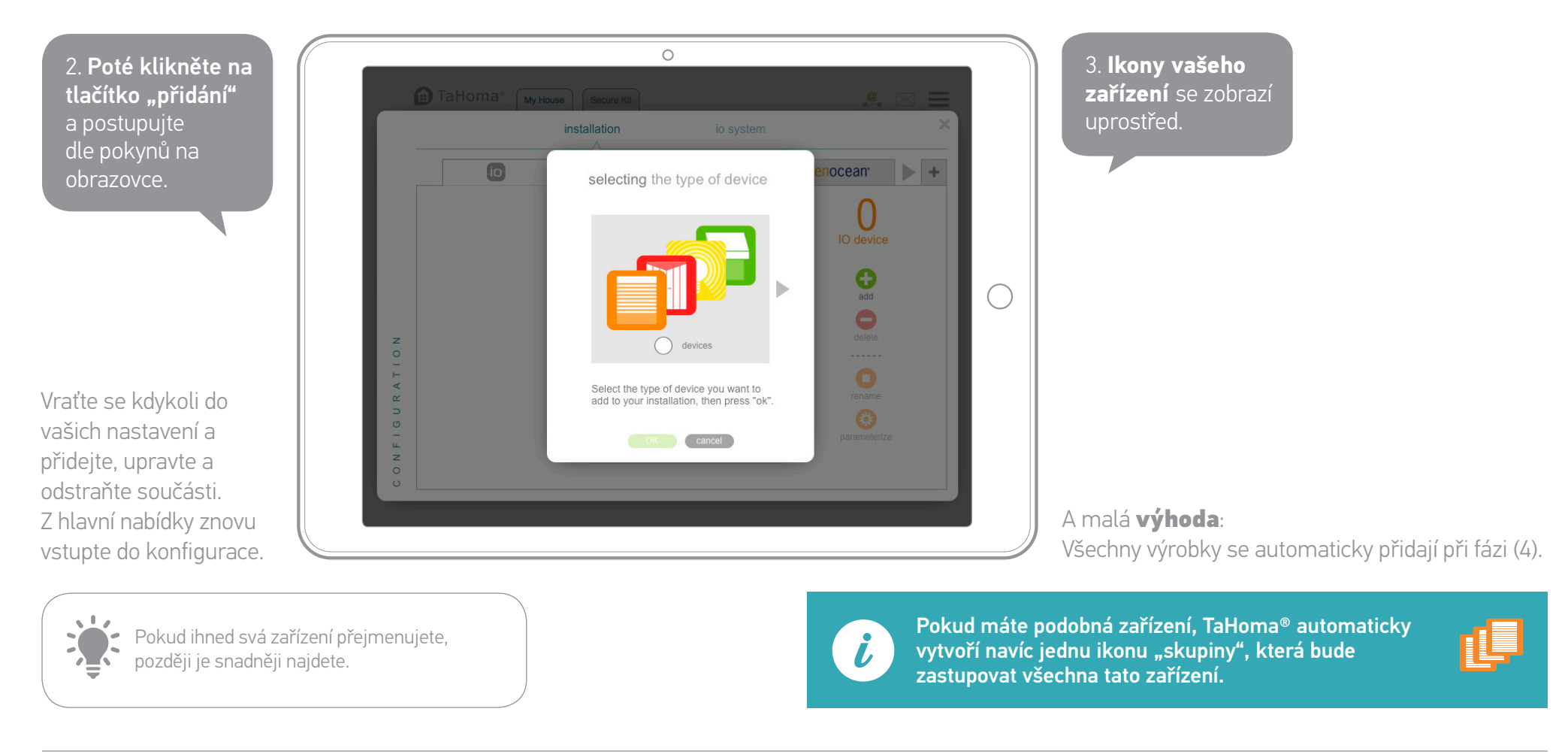

#### TaHoma® DIN-Rail | Použití | Několik dodatků

3

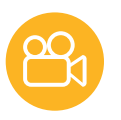

## 3. Několik dodatků (3/5)

## 3.2 Upravte si svou domácnost

Vlastní nastavení můžete ještě vylepšit, pokud svůj domov znovu vytvoříte, s počtem poschodí a/nebo pokojů, která k vašim zařízením přidělíte.

Podle pokynů zobrazených na obrazovce přejděte na část Vytvoření bydlení v Hlavní nabídce:

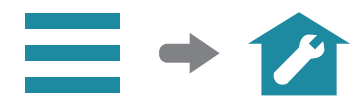

Pak postupujte podle různých fází:

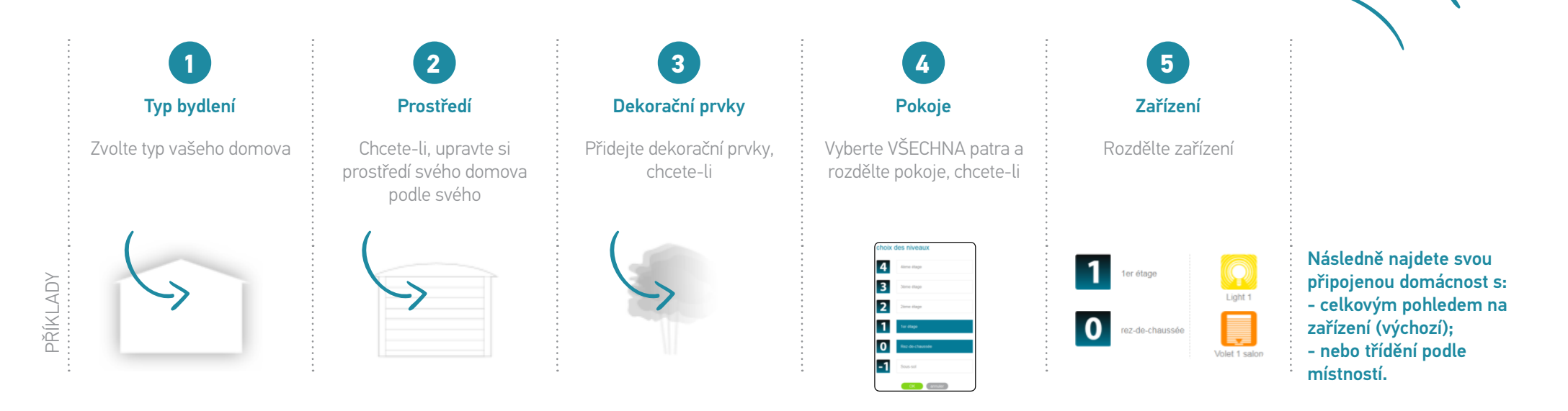

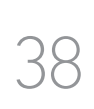

## 3. Několik dodatků (4/5)

## 3.3 Ovládací panel a dohled

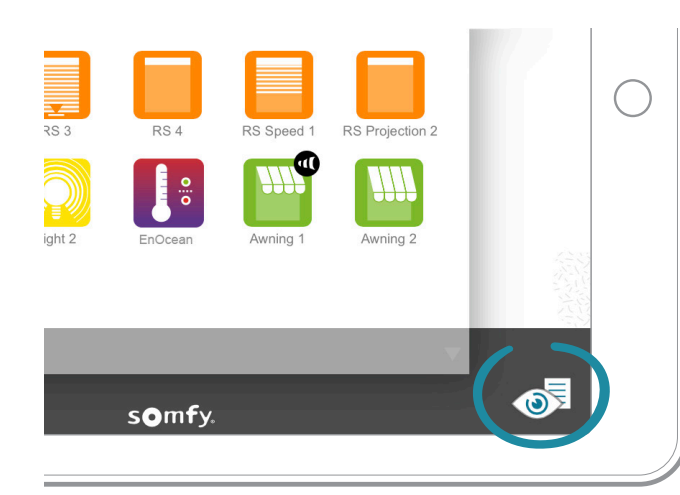

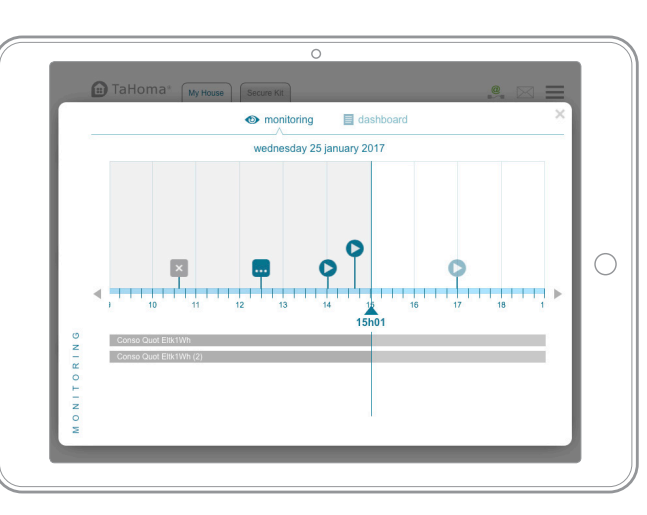

# Image: Second Control of Control of Co

## Dohled

Dohled vám chronologicky vizualizuje všechny akce provedené vašimi zařízeními.

## Ovládací panel

**Historie:** sleduje všechny aktivity spojené s vašimi zařízeními.

**Program:** dodá vám seznam všech akcí naprogramovaných na nadcházející den.

# 3. Několik dodatků (5/5)

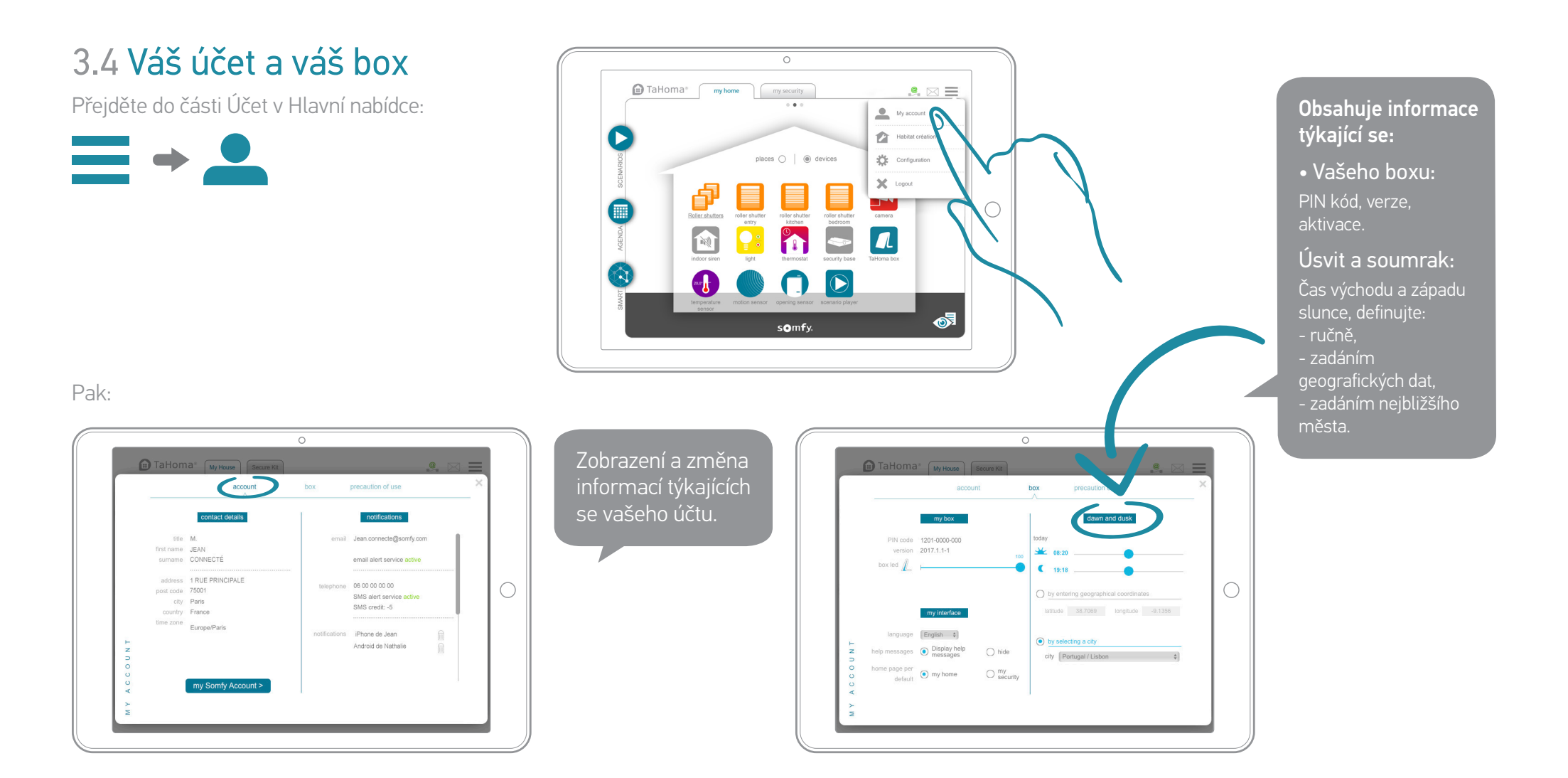

TaHoma® DIN-Rail I Připojený alarm

# **G**(j) **Ještě více bezpečnosti** s TaHoma®

## Váš box TaHoma® je i **připojený alarm** (1/2)

Využijte zabezpečení přímo zabudovaného do vašeho boxu.

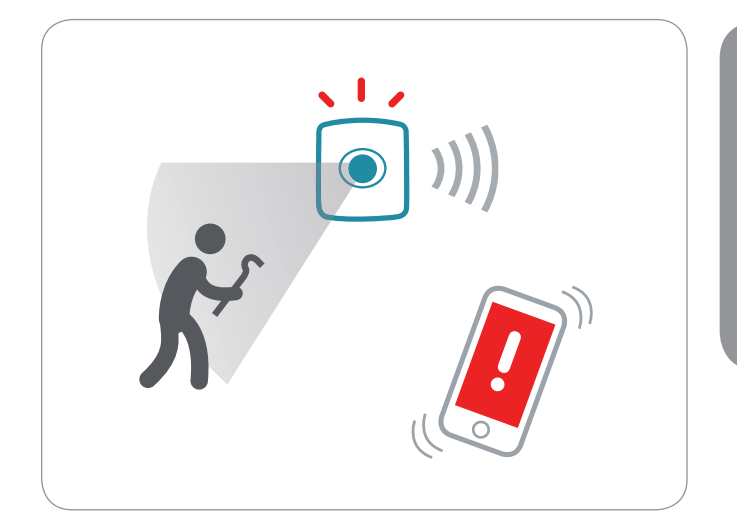

Například sledujte snadno svůj dům & dostávejte při vloupání upozornění na váš chytrý telefon.

## Je to uklidňující

Přistupte k rozhraní **má bezpečnost** a k vyhrazeným službám.

## A lze to rozšířit

Připojte detektory, sirény & příslušenství a doplňte svůj systém podle vašeho rytmu!

Celá kompatibilní řada:

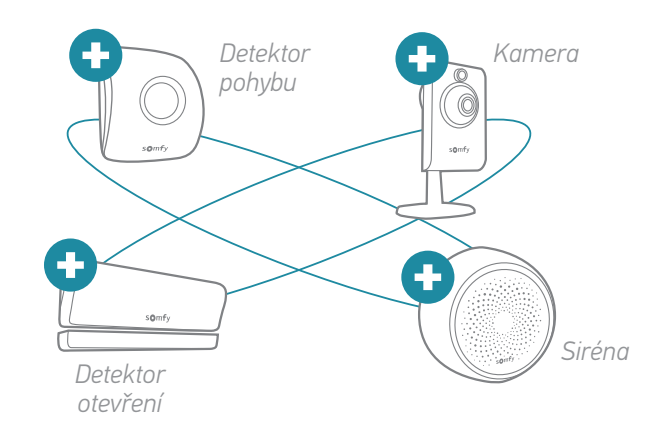

A další příslušenství… !

## Váš box TaHoma® je i **připojený alarm** (2/2)

Pro přístup k mé bezpečnosti:

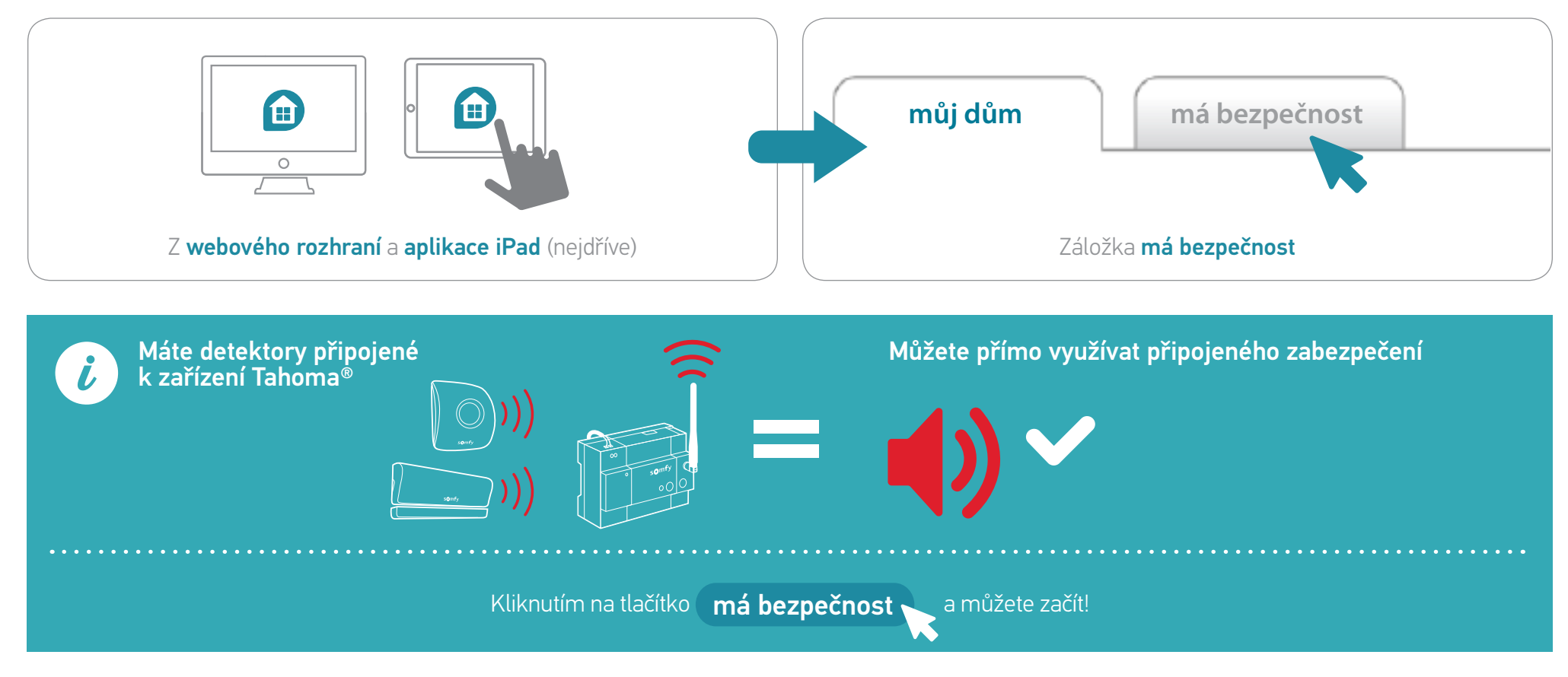

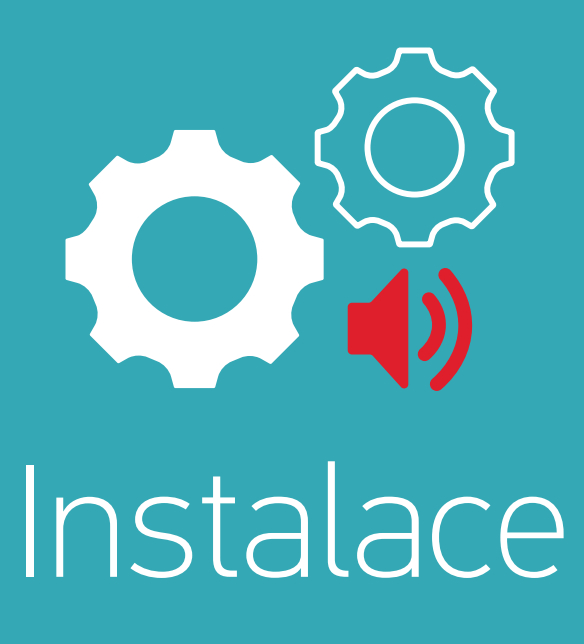

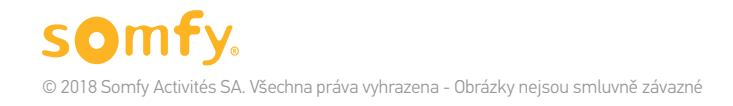

# Kroky instalace

## 1. krok Přidejte bezpečnostní zařízení (v případě potřeby)

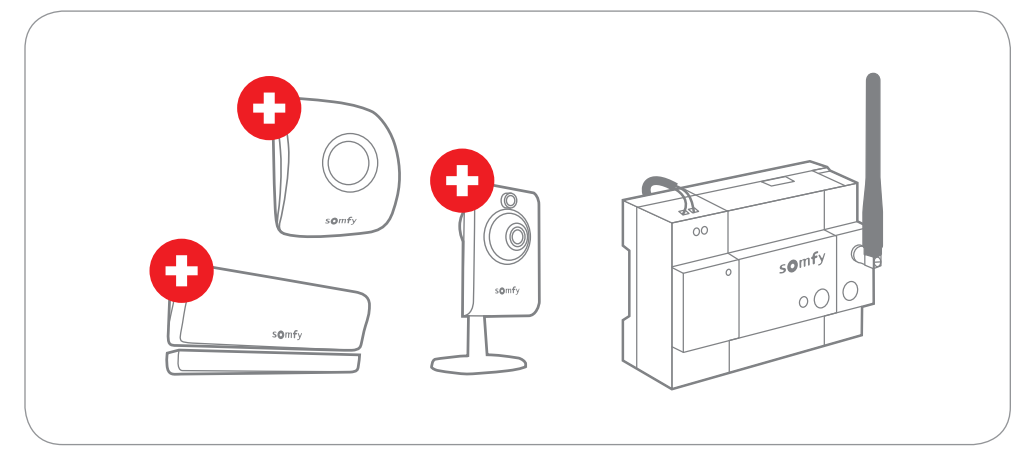

## 2. krok Nakonfigurujte zabezpečení

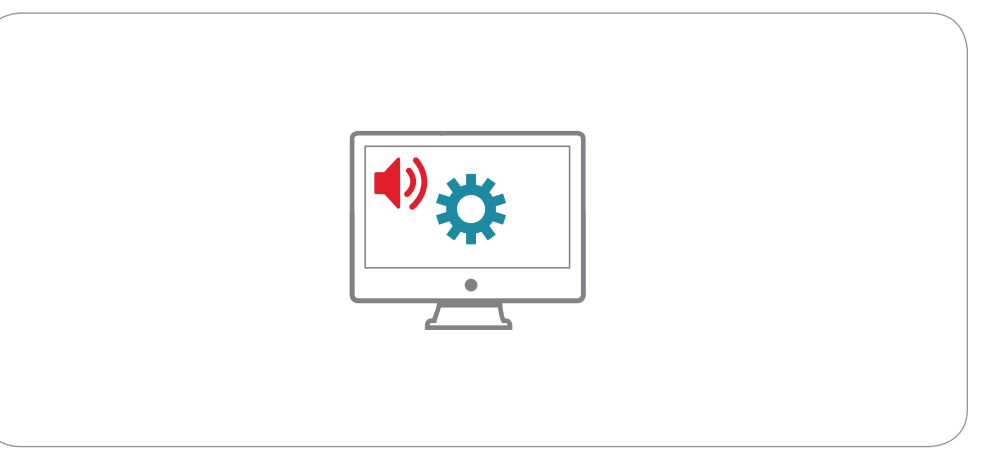

# 1. Přidejte bezpečnostní zařízení (v případě potřeby)

Při přidávání nových zařízení postupujte stejně jako při spouštění:

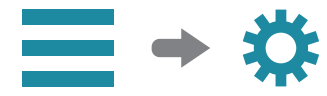

|         |      |           |                              | Ň          |
|---------|------|-----------|------------------------------|------------|
| ir      |      | io system |                              |            |
|         | othe |           | Ocean +                      |            |
|         | V    |           | add                          | $\bigcirc$ |
|         |      |           | delete                       |            |
| LFIGUR, | (    |           | rename<br>()<br>parameterize |            |
| 0       |      |           |                              |            |

Viz str. 36 ohledně úplných fází.

## Somfy. © 2018 Somfy Activités SA. Všechna práva vyhrazena - Obrázky nejsou smluvně závazné

#### TaHoma® DIN-Rail I Připojený alarm I Instalace I Konfigurace bezpečnosti

# > Pro lepší pochopení BEZPEČNOSTNÍ REŽIMY

Řešení připojeného alarmu TaHoma® zahrnuje 4 bezpečnostní režimy domu:

Nakonfigurujte tyto režimy a využijte přizpůsobené bezpečnosti (podrobnosti str. 50).

- Celkové zabezpečení (zap)
- 2 částečná zabezpečení (zap individuálně upravené)
- Zabezpečení deaktivováno (vyp)

## CELKOVÝ

Zap, všechna čidla jsou aktivní

#### V případě vniknutí:

- Spustí se siréna
- Obdržíte upozornění (oznámení, e-mail, SMS).
- Vaše další bezpečnostní příslušenství se aktivují
- Využijte i ještě více bezpečnosti pomocí automatické aktivace domácích zařízení (osvětlení, rolety, ...)

Zap, vlastní nastavení

2. Nakonfigurujte zabezpečení (1/6)

#### Zabezpečení je přizpůsobeno vašim potřebám.

Tyto dva režimy pracují jako při celkovém zabezpečení, s tím rozdílem, že si vybíráte čidla a máte tak možnost deaktivovat sirénu (tichý alarm). VYPNUTO

VYP

#### Všechna čidla jsou aktivní.

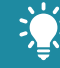

 Pro vaše lepší pohodlí se zařízení při vašem příchodu domů zaktivují.
 Např.: světlo se rozsvítí a rolety se otevřou.

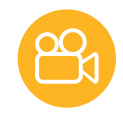

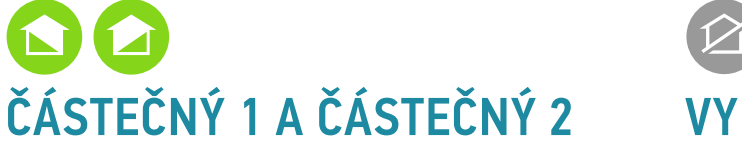

# 2. Nakonfigurujte zabezpečení (2/6)

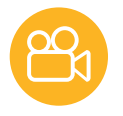

## O > Funkce SOS

Využijte rovněž funkce SOS v případě paniky, abyste zareagovali a upozornili své blízké.

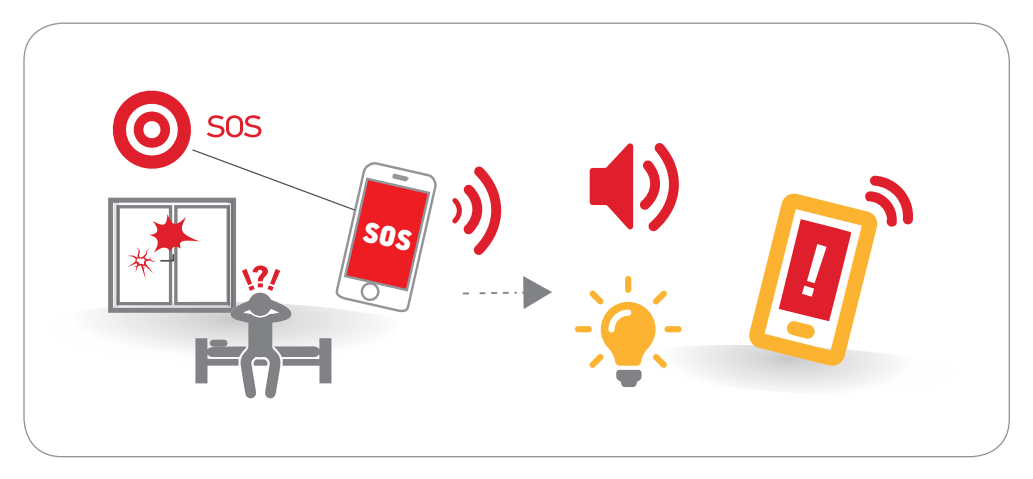

Nakonfigurujte tuto funkci stejným způsobem (podrobnosti str. 51).

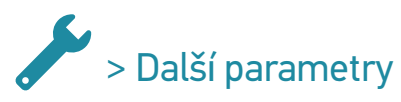

Nakonfigurujte přídavná nastavení spojená s bezpečností (podrobnosti str. 52).

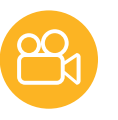

# 2. Nakonfigurujte zabezpečení (3/6)

## > Shrnutí

|                                                    | 0                  |                    |                    |                           | $\bigcirc$          |
|----------------------------------------------------|--------------------|--------------------|--------------------|---------------------------|---------------------|
|                                                    | CELKOVÝ            | ČÁSTEČNÝ 1         | ČÁSTEČNÝ 2         | VYPNUTO                   | SOS                 |
| Detektory                                          | Vše je aktivní     | Volitelná aktivace | Volitelná aktivace | _                         | -                   |
| Upozornění<br>SMS volitelné<br>(podle dostupnosti) | V případě vniknutí | V případě vniknutí | V případě vniknutí | Při deaktivaci<br>systému | Při stisku tlačítka |
| Aktivovaná zařízení                                | V případě vniknutí | V případě vniknutí | V případě vniknutí | Při deaktivaci<br>systému | Při stisku tlačítka |

# 2. Nakonfigurujte zabezpečení (4/6)

## 201

## > Nakonfigurujte bezpečnostní režimy

Podle pokynů zobrazených na obrazovce přejděte na část **Úprava** panelu Bezpečnost:

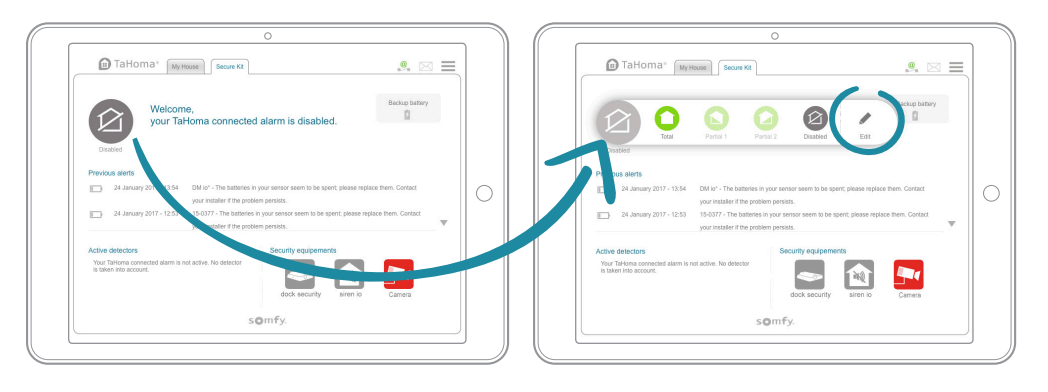

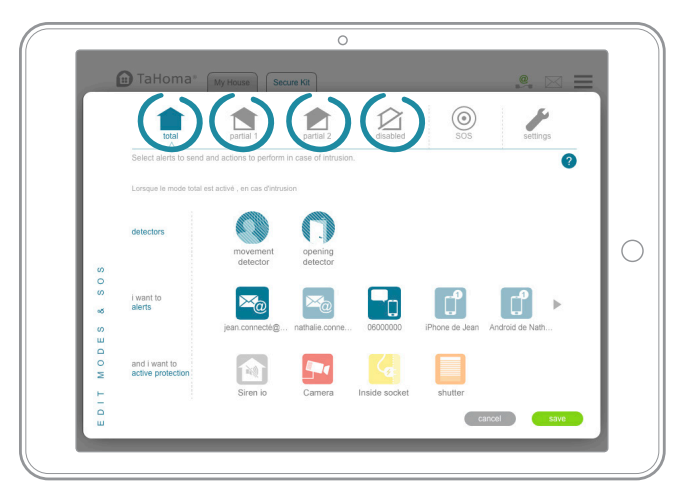

Nastavte požadované bezpečnostní režimy ve 3 fázích:

- Zvolte detektory, které chcete aktivovat (pouze u 2 režimů částečného zabezpečení. U režimu Celkové všechny aktivní).
- 2. Zvolte upozornění, která chcete odeslat v případě vniknutí.
- **3.** Zvolte zařízení, která chcete aktivovat v případě vniknutí, nebo deaktivaci systému (siréna, kamera, elektrická zásuvka...).

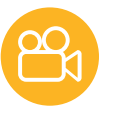

# 2. Nakonfigurujte zabezpečení (5/6)

## > Konfigurujte funkci SOS

Nastavte bezpečnostní režimy stejným způsobem, pouze ve 2 fázích:

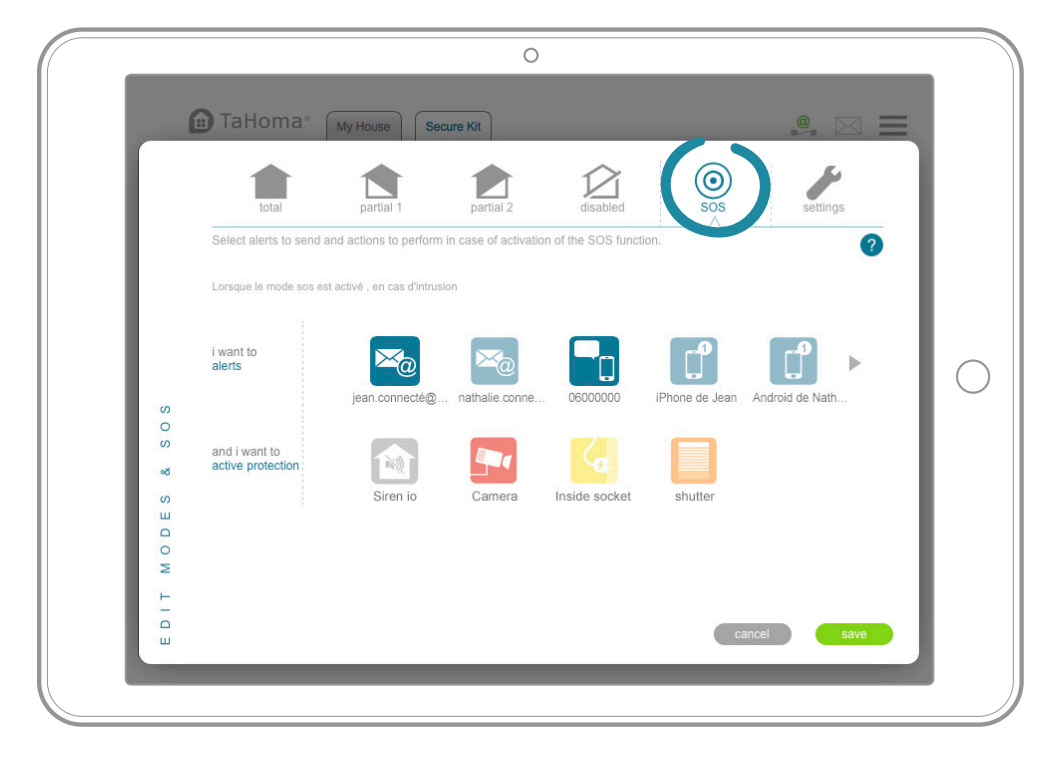

- 1. Zvolte upozornění, která chcete odeslat.
- 2. Zvolte zařízení a činnosti, které chcete aktivovat.

# 2. Nakonfigurujte zabezpečení (6/6)

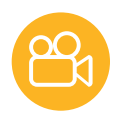

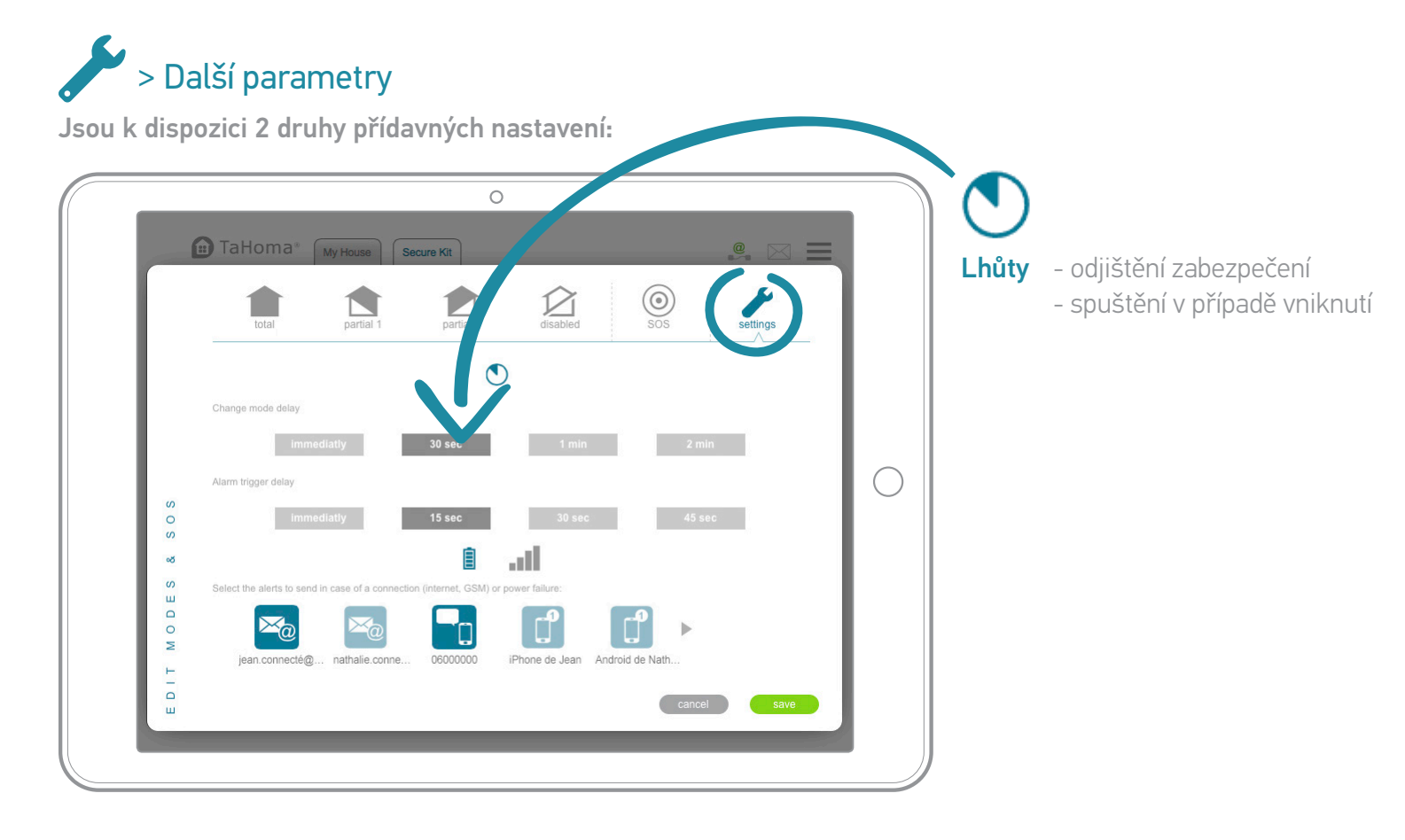

# Buďte si jisti

## Váš připojený alarm je připraven bdít nad vaší domácností.

Přejděte na následující stránky a ovládejte své připojení denně.

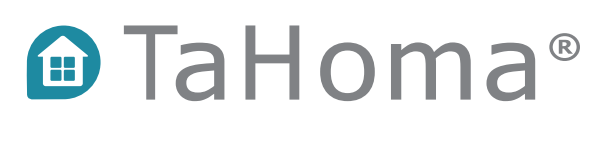

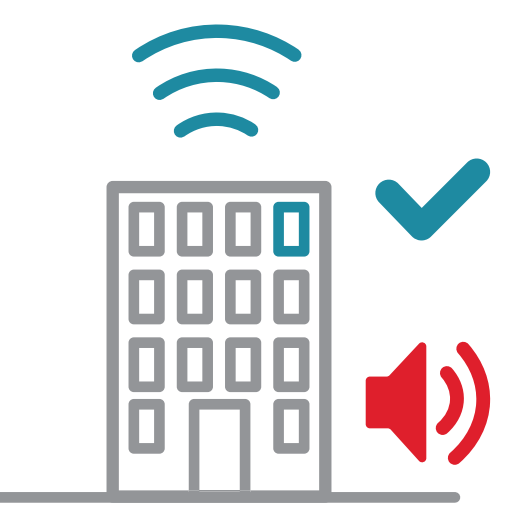

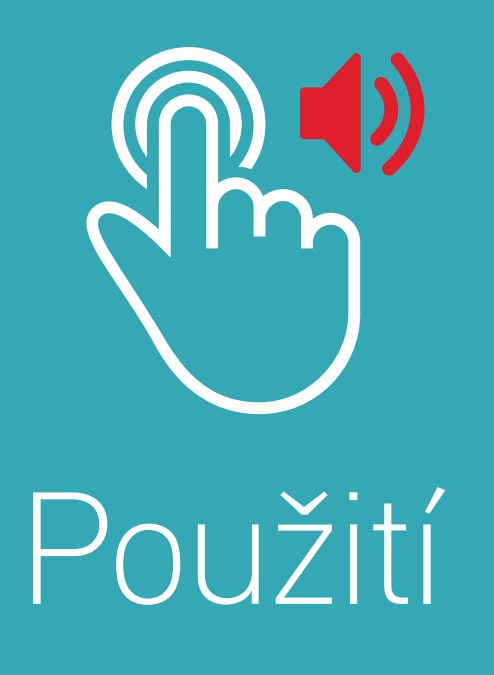

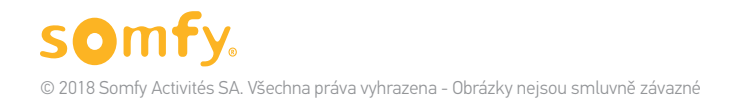

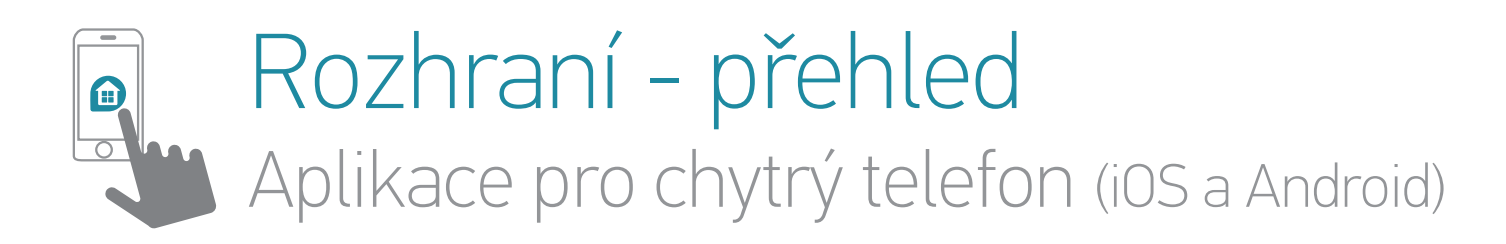

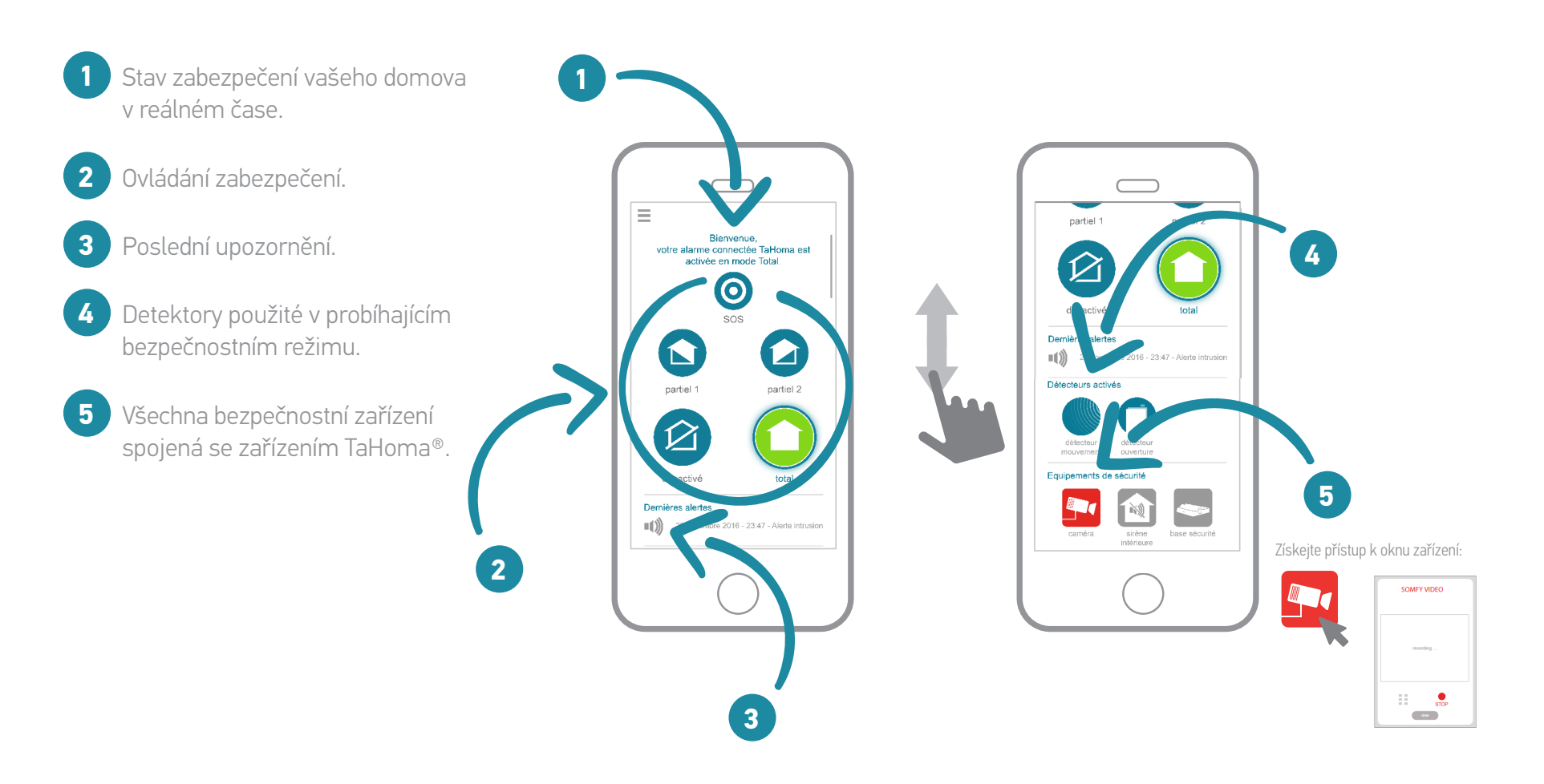

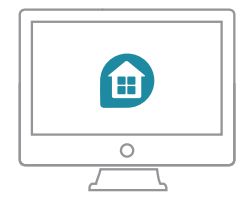

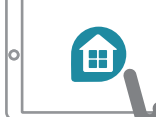

## Rozhraní – přehled Aplikace pro iPad + rozhraní Web (somfy-connect.com)

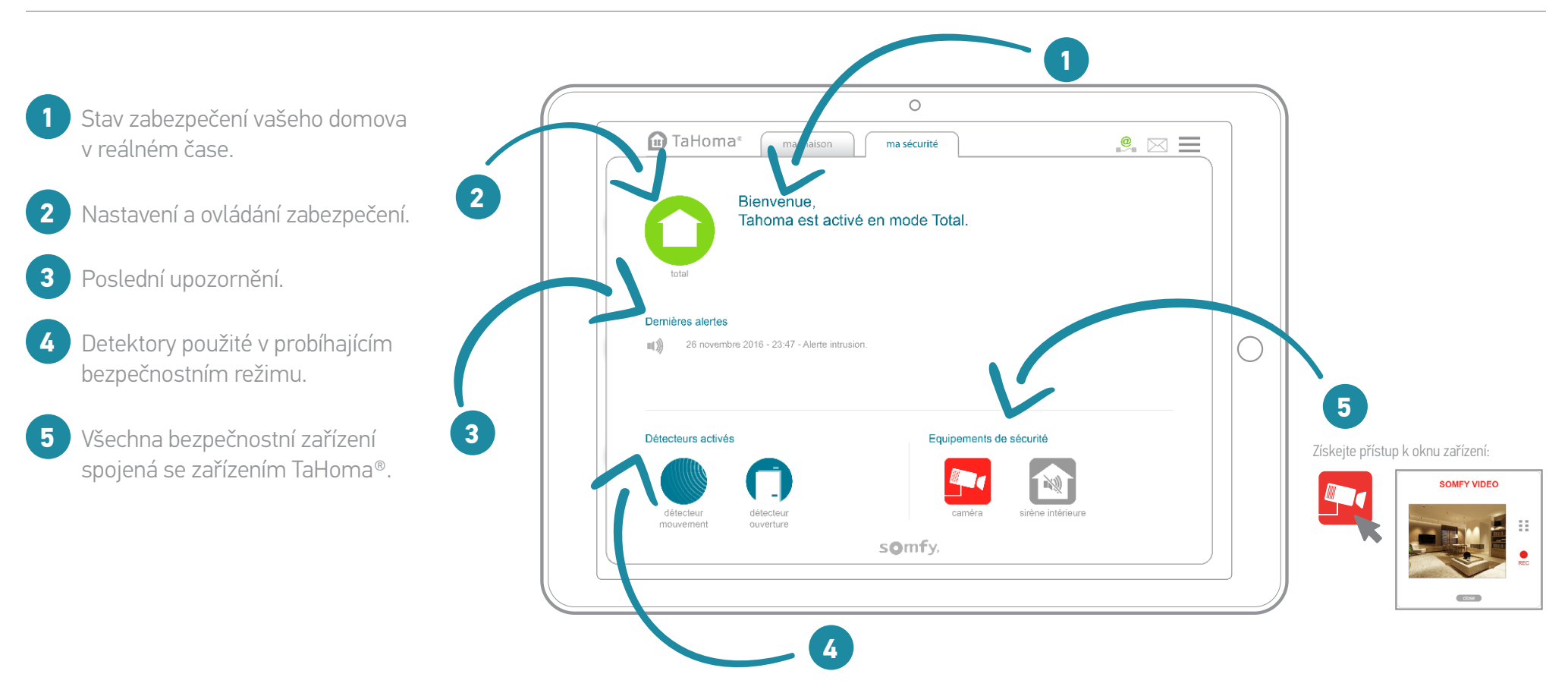

# Případy použití

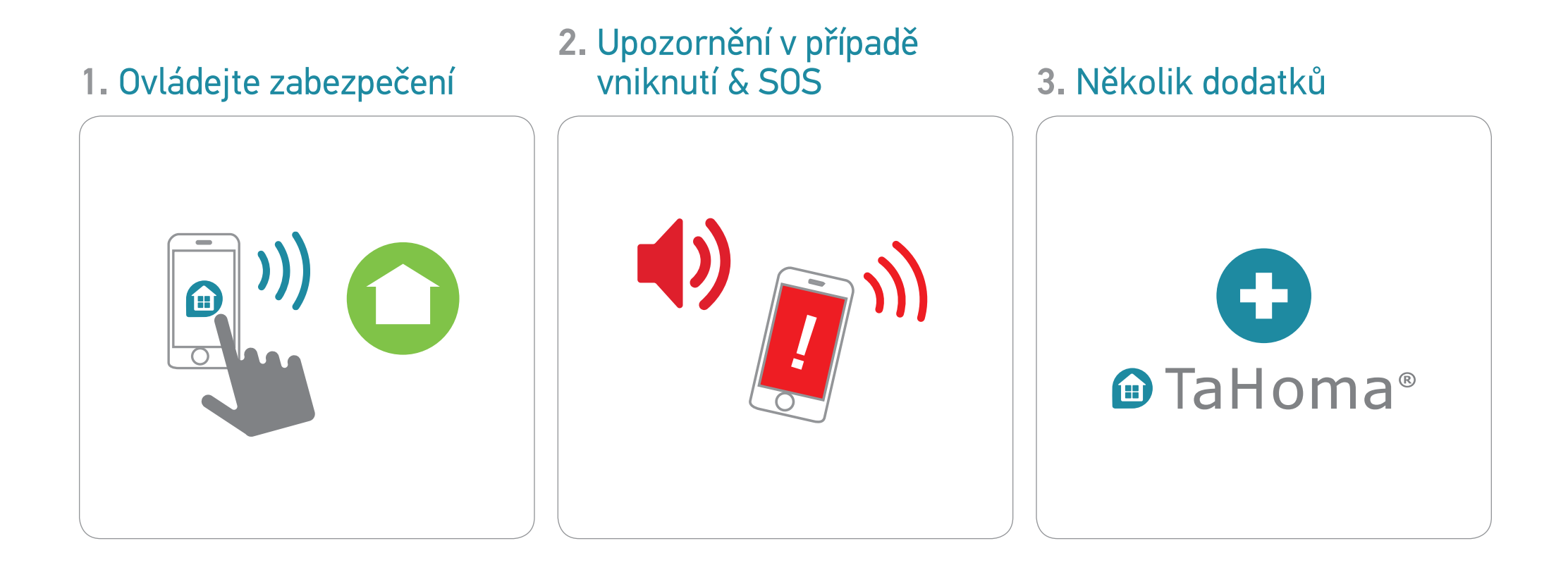

#### TaHoma® DIN-Rail I Připojený alarm I Použití I Ovládejte zabezpečení

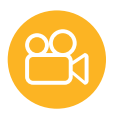

# 1. Ovládejte zabezpečení (1/3)

## 1.1 Aktivujte bezpečnostní režim

Na vašem počítači, tabletu...

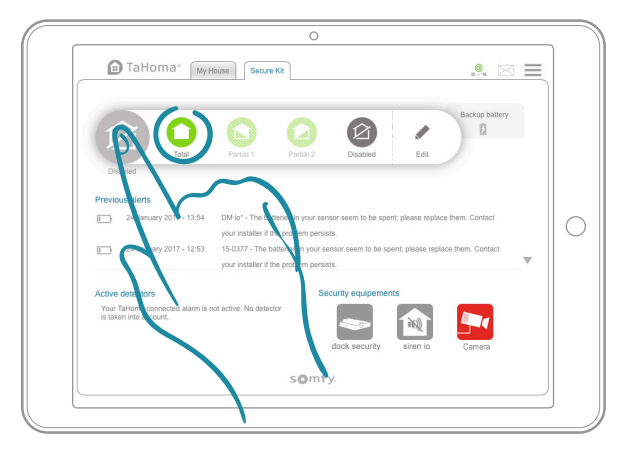

nebo chytrém telefonu

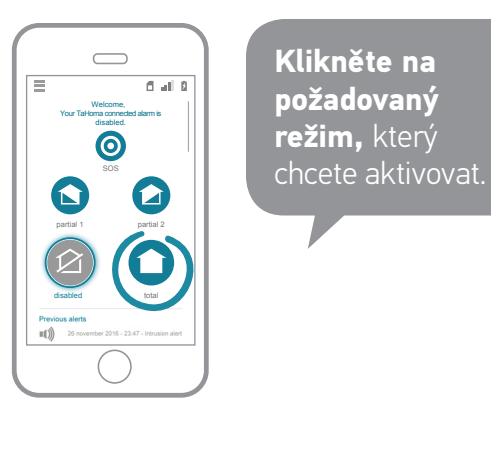

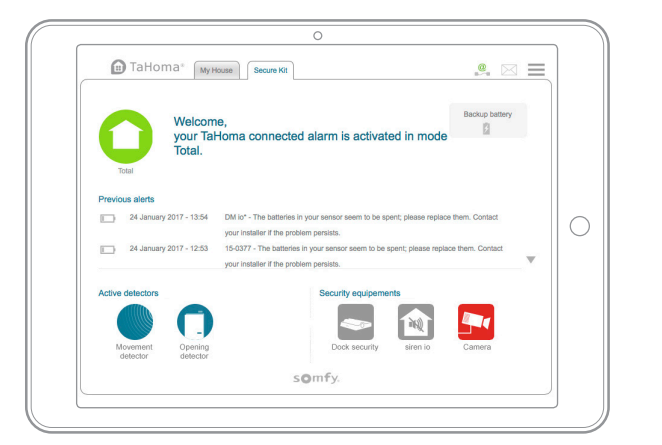

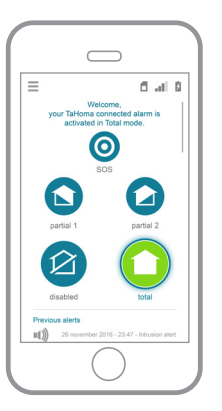

Zvolený režim se podbarví zeleně.

Dotyčná čidla se zobrazí v dolní části.

Váš dům je nyní zabezpečen!

#### TaHoma® DIN-Rail | Připojený alarm | Použití | Ovládejte zabezpečení

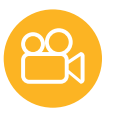

# 1. Ovládejte zabezpečení (2/3)

## 1.2 Informace o stavu zabezpečení v reálném čase

Na vašem počítači, tabletu...

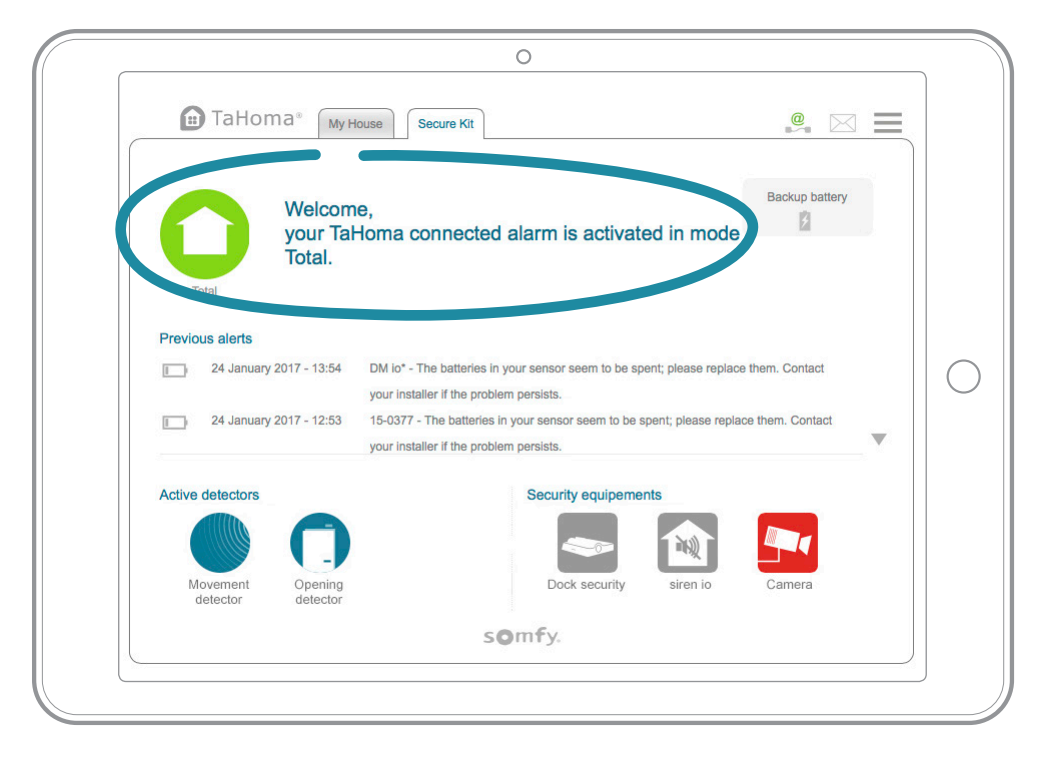

#### nebo chytrém telefonu

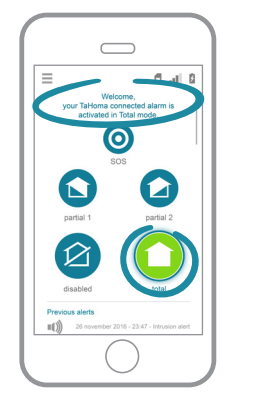

Pro vaše lepší pohodlí **se můžete kdykoliv ujistit, že je doma vše v pořádku.** 

#### TaHoma® DIN-Rail | Připojený alarm | Použití | Ovládejte zabezpečení

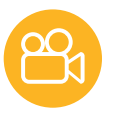

# 1. Ovládejte zabezpečení (3/3)

## 1.3 Deaktivujte zabezpečení

Na vašem počítači, tabletu...

|                                                    |                            |                          |                        | Backup battery |   |
|----------------------------------------------------|----------------------------|--------------------------|------------------------|----------------|---|
|                                                    | Partial 1 Pa               | antial 2                 | Edit                   |                |   |
| Disabled                                           |                            |                          |                        |                |   |
| Previous alerts                                    |                            |                          |                        |                |   |
| 24 January 2017 - 13:54                            | DM io* - The batteries i   | n your sensor seem to be | spent; please replace  | them. Contact  |   |
| 24 January 2017 12:5                               | your installer if the prob | lem persists.            | a apart: plagas rapias | them Contact   |   |
| 24 January 2017 - 12.5.                            | your installer if the prob | lem persists.            | e spent, piease repiac | e mem. Gontact | ▼ |
| Active detectors                                   |                            | Security equipe          | ments                  |                |   |
| Your TaHoma connected alarm is taken into account. | is not active. No detector |                          |                        |                |   |
|                                                    |                            | dock securit             | y siren io             | Camera         |   |
|                                                    |                            |                          |                        |                |   |

nebo chytrém telefonu

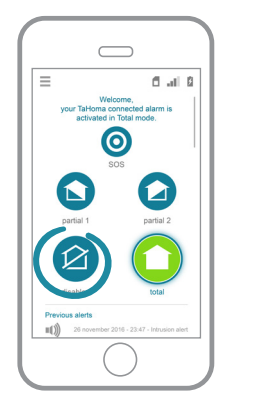

Po návratu domů **deaktivujte systém jedním** kliknutím.

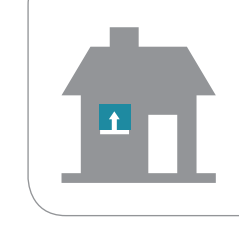

**Dle vašeho nastavení vás váš dům při příchodu přivítá.** Např., při deaktivaci systému se rolety otevřou.

# 2. Upozornění v případě vniknutí & SOS (1/4)

## 2.1 Celkové zobrazení v případě vniknutí

Pokud je ochrana aktivní a je zjištěno vniknutí, systém TaHoma® vás na to upozorní.

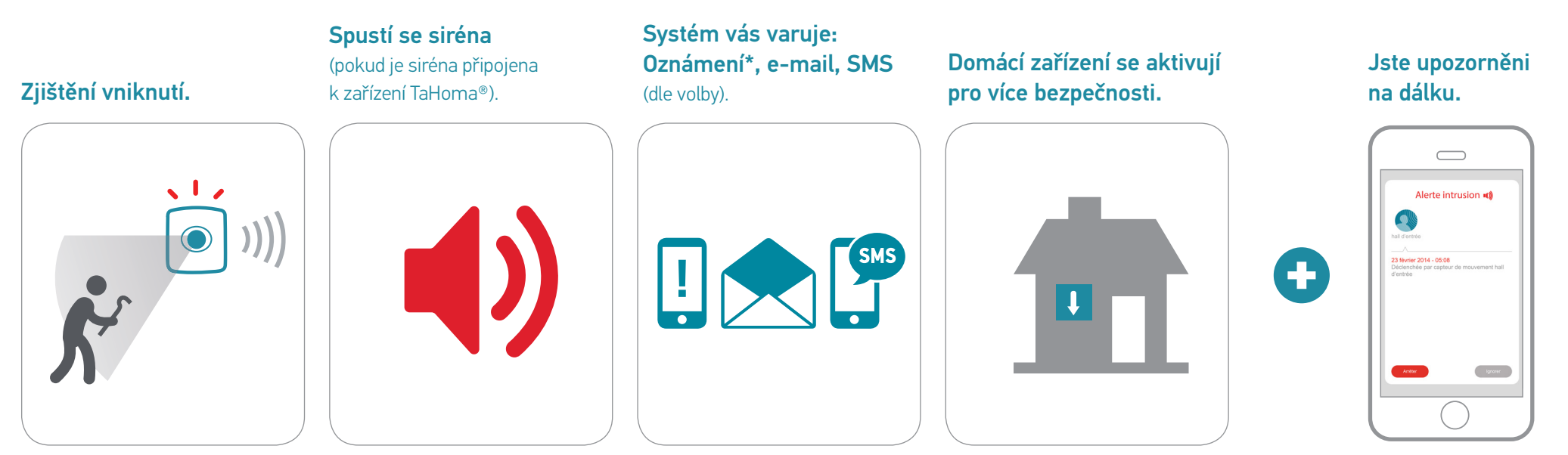

\* Abyste mohli přijímat upozornění, musíte je v aplikaci TaHoma® aktivovat (přijměte je při 1. otevření aplikace, nebo přejděte do nastavení ve vašem chytrém telefonu/tabletu).

# 2. Upozornění v případě vniknutí & SOS (2/4)

## 2.2 Obrazovka upozornění

Pokud je ochrana aktivní a je zjištěno vniknutí, systém TaHoma® vás na to upozorní.

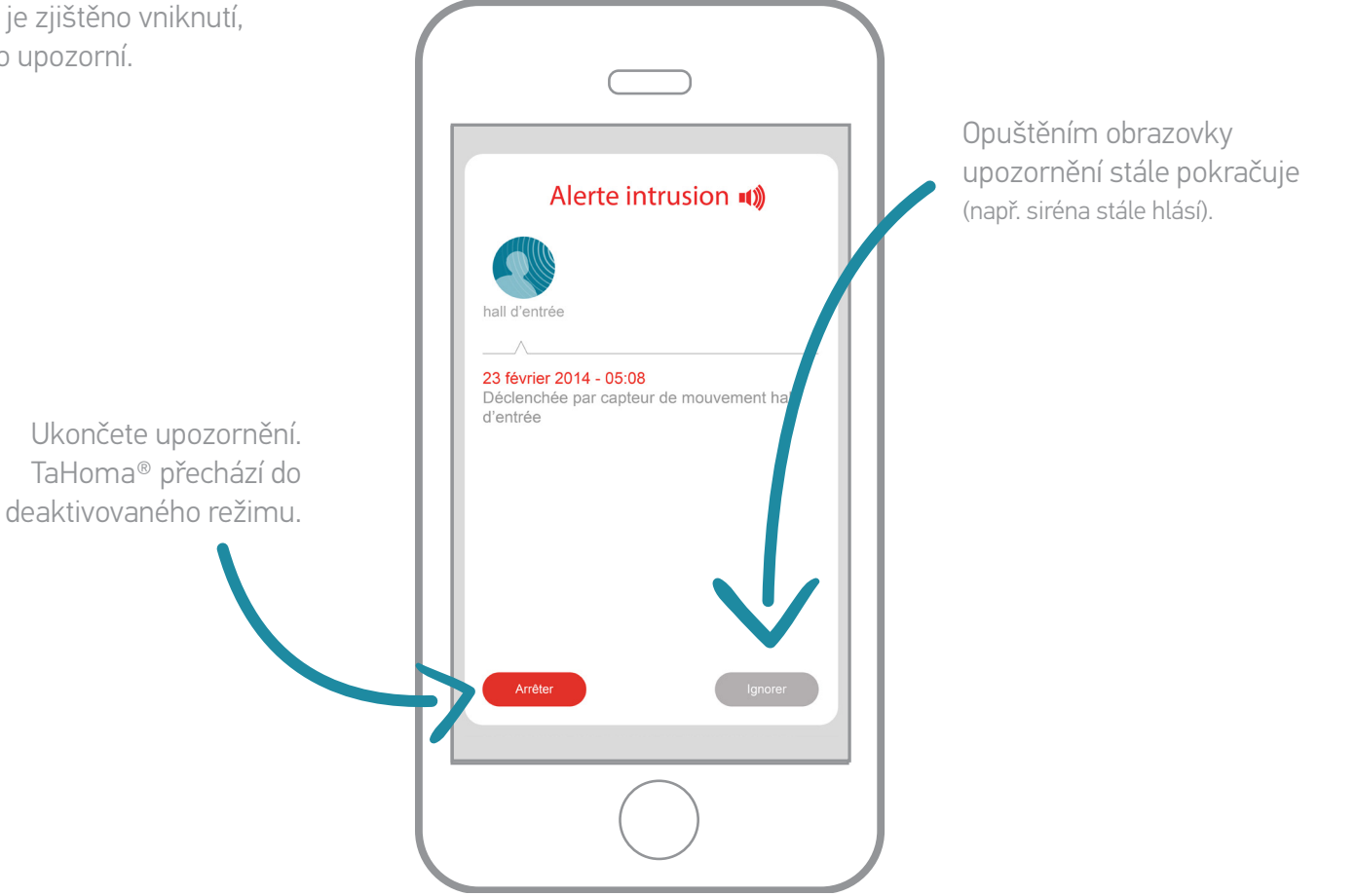

# 2. Upozornění v případě vniknutí & SOS (3/4)

2.3 Obrazovka upozornění – video (je-li kamera přidána k zařízení TaHoma® & v bezpečnostním režimu)

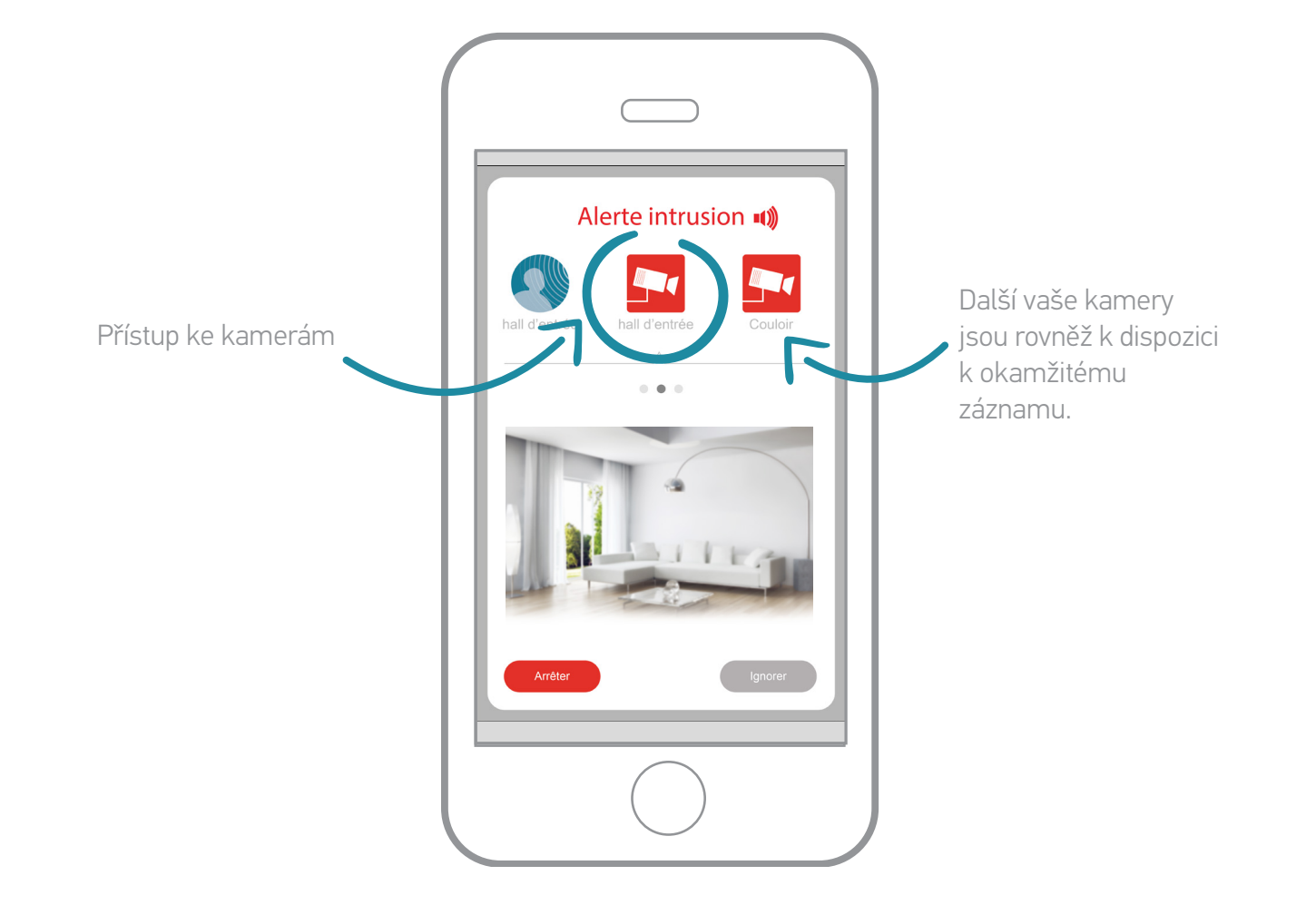

# 2. Upozornění v případě vniknutí & SOS (4/4)

## 2.4 V případě spuštění SOS

V případě paniky spusťte nejbližší alarm jedním kliknutím a reagujte díky funkci SOS (ať už je bezpečnostní režim aktivní či nikoliv). Z vašeho chytrého telefonu:

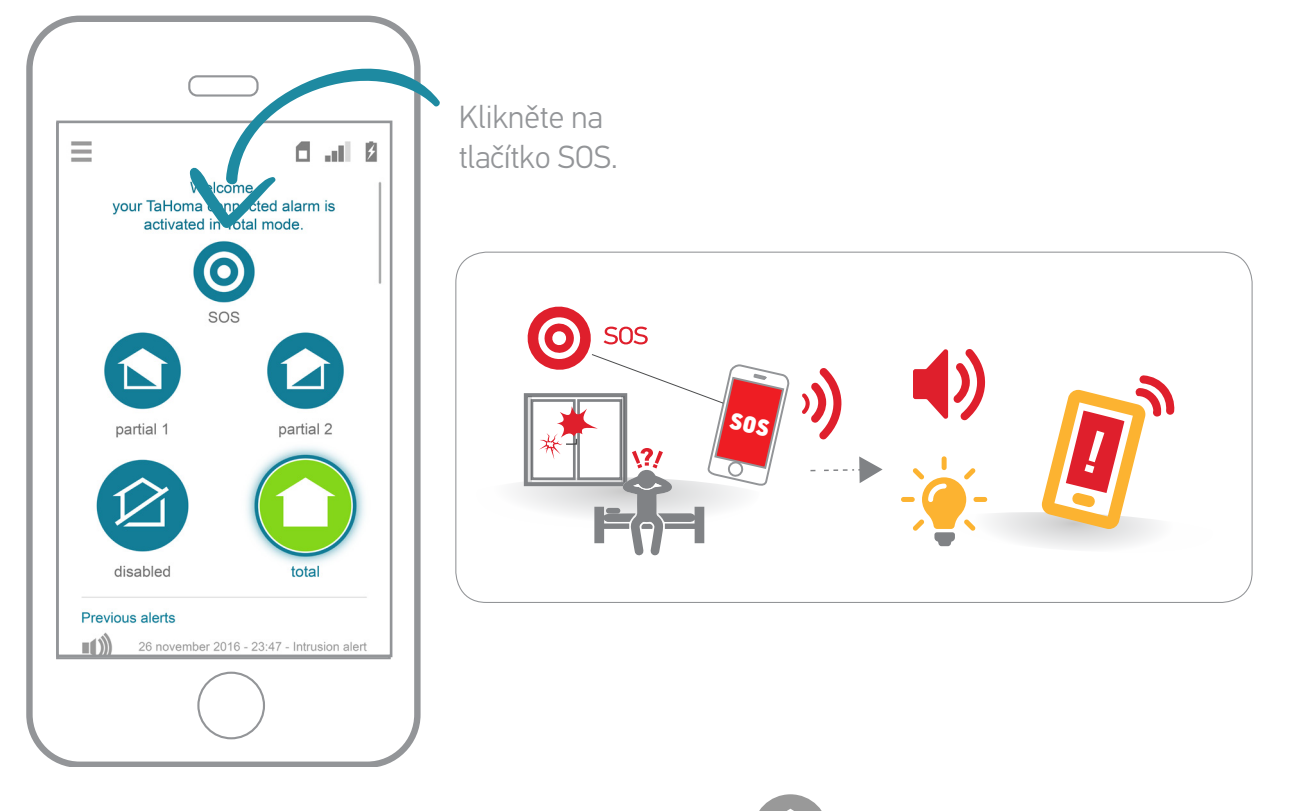

Upozornění SOS zrušíte přechodem do režimu Vypnuto 😰

## 3. Několik dodatků (1/2)

## 3.1 Záložky a výchozí obrazovky

Vaše zařízení TaHoma<sup>®</sup> je nastaveno na **Připojená domácnost** ve své **původní konfiguraci.**.

Výchozí obrazovky při připojení tedy odpovídají pohledu na váš **dům a zařízení**\*.

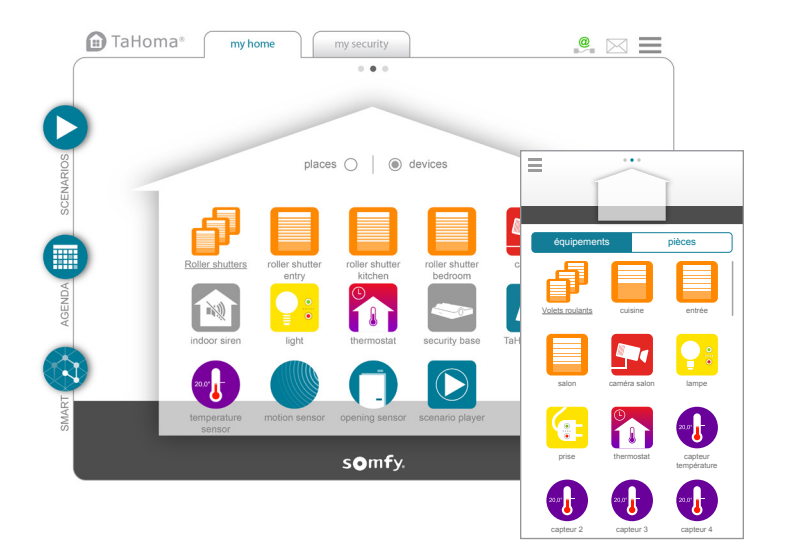

Výchozí obrazovky můžete upravit, přejete-li si pokaždé otevřít pohled **Bezpečnost**.

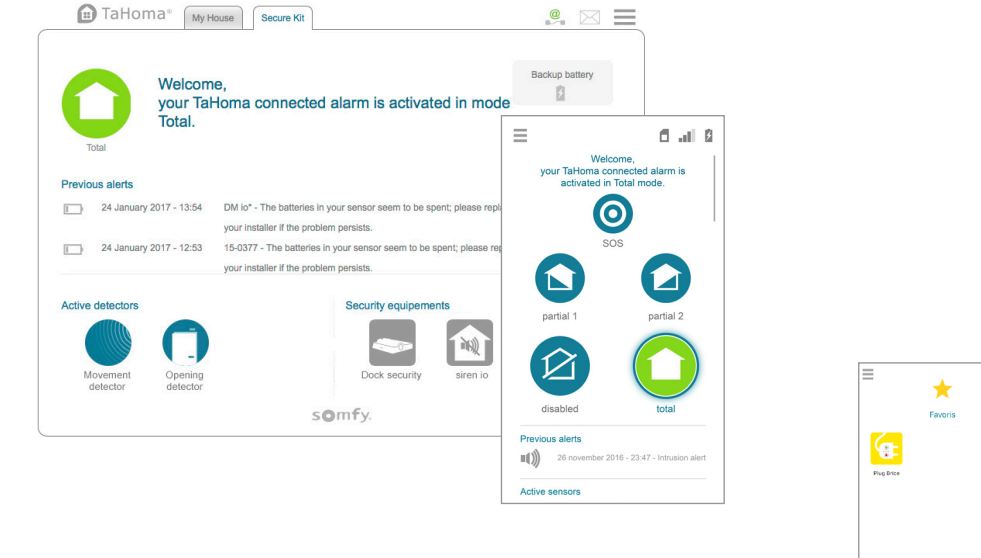

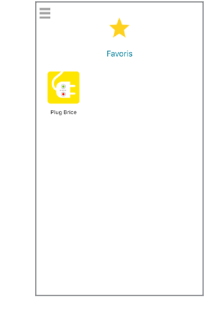

\* Kromě situace, pokud jste uložili zařízení do položky oblíbené v aplikaci Chytrý telefon.

# 3. Několik dodatků (2/2)

#### Pro úpravu výchozích obrazovek:

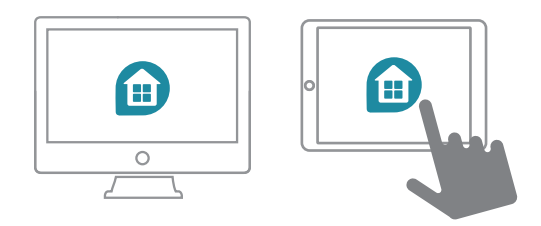

Přejděte do části Účet v Hlavní nabídce:

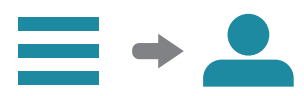

A proved'te změnu:

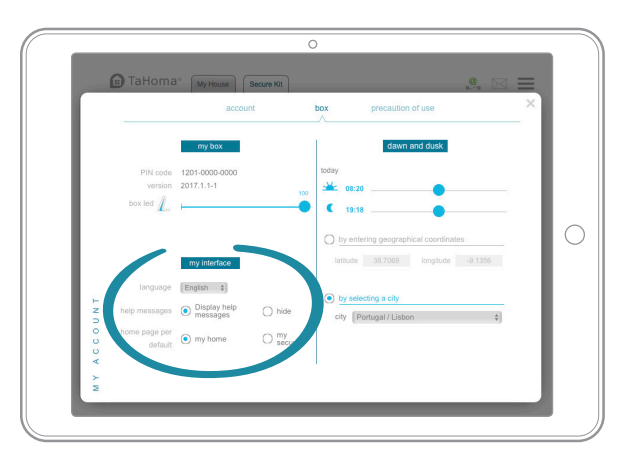

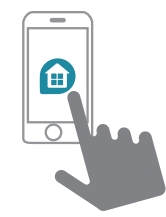

Přejděte do části **Účet** v Hlavní nabídce:

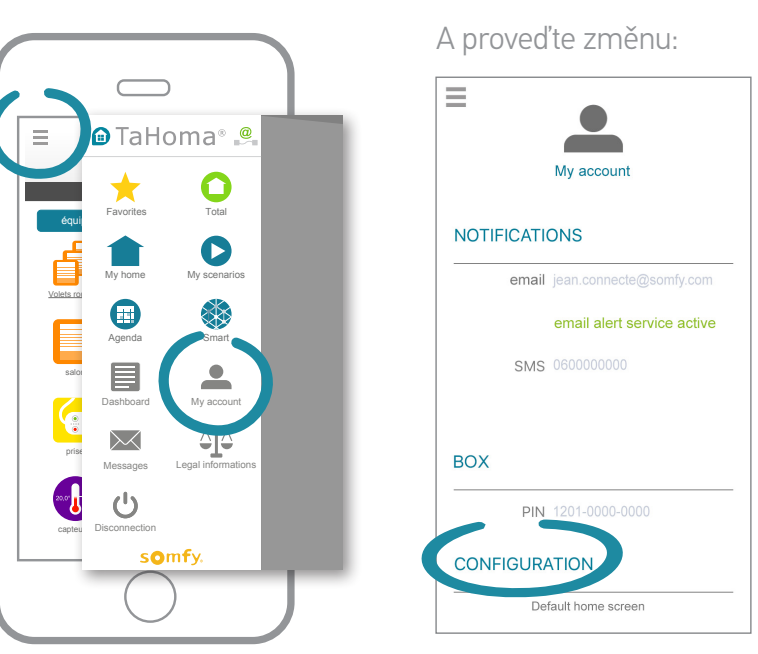

TaHoma® DIN-Rail I Doplňující informace

# Doplňující informace

# Bezpečnostní pokyny

#### Přečtěte si pozorně tento návod, než výrobek nainstalujete a začnete používat.

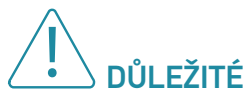

Toto vybavení nainstaloval odborný pracovník a je zabudováno do elektroinstalace (230 V) jako původní vybavení domácnosti. Doporučujeme dodržovat platná pravidla ohledně elektrických panelů.

V případě jakéhokoli vývoje nebo změn výrobku postupujte podle obvyklého postupu pro kontrolu původních zařízení ve vaší domácnosti. Odborný pracovník provádějící instalaci musí dodržet normy a zákony platné v zemi, v níž výrobek instaluje, a informovat uživatele o obsluze a podmínkách údržby výrobku.

Jakékoli použití mimo oblast použití, stanovenou společností Somfy, je zakázáno. Zanikne tím záruka a společnost Somfy nenese žádnou odpovědnost; totéž platí v případě nedodržení pokynů, uvedených v tomto návodu.

Nikdy nezačínejte montáž, dokud nezkontrolujete kompatibilitu tohoto výrobku s ostatním vybavením a doplňky.

#### Bezpečnostní opatření

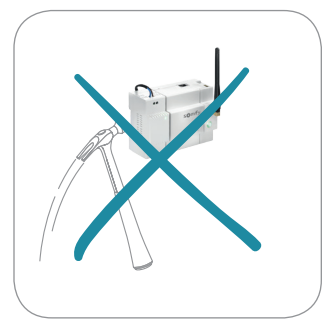

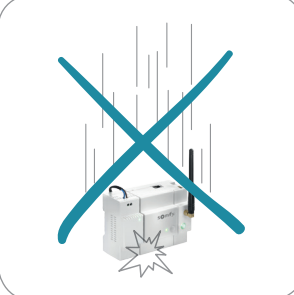

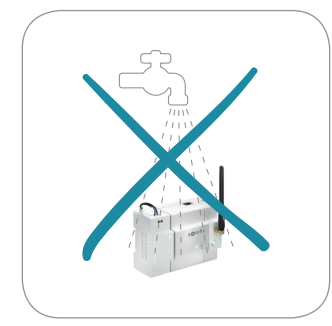

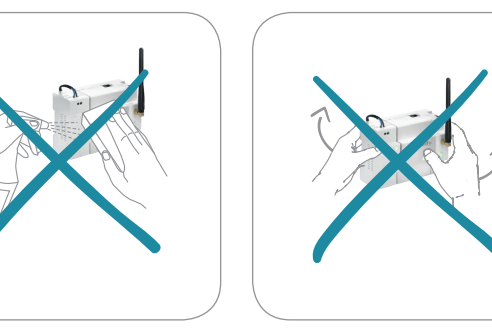

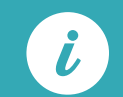

Zařízení lze zcela vypnout pouze vypnutím přepínače před boxem TaHoma DIN-Rail v elektrickém panelu.

# Technické údaje

Box TaHoma® DIN-Rail

#### Modul napájení

| Vstupní napájení                  | 100 - 240 V ~ 50 / 60 Hz |
|-----------------------------------|--------------------------|
| Běžná spotřeba a provoz           | 0,26 A                   |
| Výstupní napájení                 | 5 V DC 1,8 A             |
| Třída zařízení                    | Třída II                 |
| Index odolnosti vůči rázům        | IK07                     |
| Pracovní teplota                  | -10 °C až +40 °C         |
| Maximální nadmořská výška použití | 2 000 m                  |
| Kategorie znečištění              | Třída 2                  |
| Provozní vlhkost                  | Mezi 5 % a 90 %          |
| Rozměry (š x d x v)               | 90 x 36 x 58 mm          |
| Plastový kryt                     | PC VO                    |
|                                   |                          |

## Centrální jednotka

| Běžná spotřeba a provoz           | 5 V DC 2A         |
|-----------------------------------|-------------------|
| Index odolnosti vůči rázům IK07   | Třída II          |
| Pracovní teplota                  | -10 °C až +40 °C  |
| Maximální nadmořská výška použití | 2 000 m           |
| Kategorie znečištění              | Třída 2           |
| Provozní vlhkost                  | Mezi 5 % a 90 %   |
| Rozměry (š x d x v)               | 89,5 x 90 x 58 mm |
| Plastový kryt                     | PC VO             |
|                                   |                   |

Si Modul Radio io

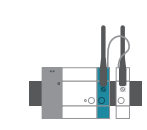

| Rádiový protokol                                | io-homecontrol®                                                                                             |
|-------------------------------------------------|----------------------------------------------------------------------------------------------------|
| Používaná kmitočtová pásma a maximální<br>výkon | 868,0 MHz - 868,6 MHz/erp < 25 mW<br>868,7 MHz - 869,2 MHz/erp < 25 mW<br>869,7 MHz - 870,0 MHz/erp < 25 mW |
| Běžná spotřeba a provoz                         | 5 V DC 2A                                                                                                   |
| Index odolnosti vůči rázům                      | IK07                                                                                                    |
| Pracovní teplota                                | -10 °C až +40 °C                                                                                            |
| Maximální nadmořská výška použití               | 2 000 m                                                                                                    |
| Kategorie znečištění                            | Třída 2                                                                                                    |
| Provozní vlhkost                                | Mezi 5 % a 90 %                                                                                             |
| Rozměry (š x d x v)                             | 27 x 90 x 58 mm                                                                                             |
| Plastový kryt                                   | PC VO                                                                                                    |

## <u>Je-li součástí balení</u> Modul Radio WiFi

| Rádiový protokol                                | WiFi                                 |
|-------------------------------------------------|--------------------------------------|
| Používaná kmitočtová pásma<br>a maximální výkon | 2,4000 GHz - 2,4845 GHz/erp < 100 mW |
| Běžná spotřeba a provoz                         | 5 V DC 2A                            |
| Index odolnosti vůči rázům                      | IK07                                 |
| Pracovní teplota                                | -10 °C až +40 °C                     |
| Maximální nadmořská výška použití               | 2 000 m                              |
| Kategorie znečištění                            | Třída 2                              |
| Provozní vlhkost                                | Mezi 5 % a 90 %                      |
| Rozměry (š x d x v)                             | 27 x 90 x 58 mm                      |
| Plastový kryt                                   | PC V0                                |

SOMFY tímto prohlašuje, že tento výrobek je ve shodě se základními požadavky a dalšími příslušnými ustanoveními směrnice 2014/53/EU. Kompletní prohlášení o shodě naleznete na internetové adrese www.somfy.com/ce.

# Technické údaje

#### Funkcionality

Maximální počet výrobků (všechny protokoly): 200\*

| VÝROBEK                                                                                                    | Max         |
|----------------------------------------------------------------------------------------------------|-------------|
| V ZÁKLADNÍ VÝBAVĚ                                                                                                    |             |
| Výrobky IO / OVP                                                                                                    | 200         |
| Spouštěč scénářů                                                                                                    | 20          |
| Můstky IP a kompatibilita Cloud-to-Cloud, včetně<br>(seznam nemusí být úplný):                                                                        | 20          |
| • Můstek Philips HUE                                                                                                    | 1 (50 lamp) |
| <ul> <li>Výrobky Somfy Protect</li> <li>Počet účtů (počet připojených výrobků závislých na<br/>omezeních ve vazbě na uvedenou nabídku)</li> </ul>     | 1           |
| <ul> <li>Připojený zámek Somfy</li> <li>Počet účtů (počet připojených výrobků závislých na<br/>omezeních ve vazbě na uvedenou nabídku)</li> </ul>     | 1           |
| <ul> <li>Připojený termostat Somfy</li> <li>Počet účtů (počet připojených výrobků závislých na<br/>omezeních ve vazbě na uvedenou nabídku)</li> </ul> | 1           |
| - Kamery Somfy Visidom                                                                                                    | 8           |

| FUNKCE             | Max |
|--------------------|-----|
| Scénáře            | 40  |
| Dny v harmonogramu | 40  |
| Programy Smart     | 20  |
|                    |     |

| DALŠÍ                                                             | Max                                              |
|-------------------------------------------------------------------|--------------------------------------------------|
| Podmínky v programu Smart                                         | 6                                                |
| Upozornění na e-mail                                              | 3                                                |
| <b>Upozornění přes SMS</b> (hrazená volba, dostupnost podle zemí) | 3                                                |
| Upozornění pomocí oznámení Push                                   | <b>Bez omezení</b><br>(max. na 20<br>zařízeních) |

| S PŘÍDAVNÝMI MODULY |    |
|---------------------|----|
| Zařízení RTS        | 50 |
| Zařízení EnOcean    | 50 |
| Zařízení Zwave      | 50 |
|                     |    |

\* Lze i více výrobků, avšak bez záruky.

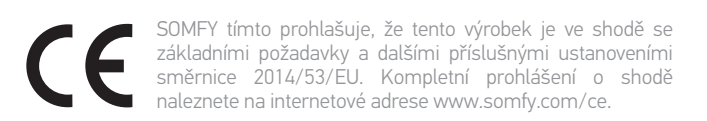

Somfy Activités SA

50 avenue du Nouveau Monde F-74300 CLUSES

#### www.somfy.com

© 2018 Somfy Activités SA. Všechna práva vyhrazena. SOMFY a TaHoma® jsou ochranné známky. Apple a logo Apple jsou ochranné známky Apple Inc. ve Spojených státech a dalších zemích. App Store je servisní značka Apple Inc. Google Play je ochranná známka Google Inc. Všechny ostatní značky, názvy a loga mohou být známky nebo ochranné známky jejich vlastníků. Obrázky nejsou smluvně závazné.

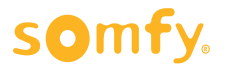

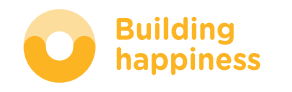